INSTRUTIVO DAE/SEABEVS N° 01/2025

# ORIENTAÇÕES PARA EXTRAÇÃO DE RELATÓRIOS E CÁLCULOS DE INDICADORES

QUALIDADE, PRODUÇÃO E MONITORAMENTO NA ATENÇÃO ESPECIALIZADA AMBULATORIAL

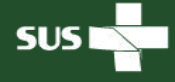

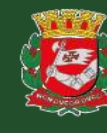

CIDADE DE SÃO PAULO

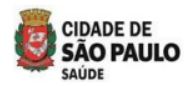

# SUMÁRIO:

| 1.   | INTRODUÇÃO                                                                  | 01  |
|------|-----------------------------------------------------------------------------|-----|
| 2.   | MODALIDADES DOS RELATÓRIOS                                                  | 01  |
| 3.   | FLUXO PARA A EXTRAÇÃO DE RELATÓRIOS E CÁLCULO DOS INDICADORES I             | DE  |
|      | QUALIDADE, PRODUÇÃO E MONITORAMENTO                                         | 02  |
| 3.3. | 1 (P47 – RAST) Produção - <u>Hospitais Dia, AMA-E e AE</u>                  | 02  |
| 3.3. | 2 (M12 – RAST) – Resolutividade da Telessaúde na Atenção Especializada      |     |
|      | Ambulatorial                                                                | 03  |
| 3.3. | 3 (M13 – RAST) Telessaúde – Atenção Especializada Ambulatorial              | 04  |
| 3.3. | 4 (M14 – RAST) Permanência De Usuários Nos Equipamentos Da Atenção          |     |
|      | Especializada                                                               | 05  |
| 3.3. | 5 (M15 – RAST) - Serviço De Apoio Diagnóstico (SADT)/ Atenção Especializa   | ida |
|      | (Exames Diagnósticos)                                                       | 07  |
| 3.3. | 6 (M16 – RAST) - Hospital Dia (HD)/ Atenção Especializada - Cirurgias De    |     |
|      | Pequeno Porte                                                               | 08  |
| 3.3. | 7 (M17 – RAST) - Hospital Dia (HD)/ Atenção Especializada - Cirurgias De    |     |
|      | Médio Porte                                                                 | 09  |
| 3.3. | 8 (M18 – RAST) - Usuários Com Contrarreferência Por Melhora Funcional C     | om  |
|      | Adesão Ao Pts No Cr Dor                                                     | 10  |
| 3.3. | 9 (M19 – RAST) - Centro De Referência Da Dor - Consultas, Atendimentos B    |     |
|      | Terapias Individuais Por Categoria Profissional                             | 12  |
| 3.3. | 10 (M20 – RAST) - Centro De Referência Da Dor - Atividades Coletivas Por    |     |
|      | Categoria Profissional                                                      | 13  |
| 3.3. | 11 (M21 – RAST) -CR POP TT - Consultas, Atendimentos Individuais Por        |     |
|      | Categoria Profissional                                                      | 14  |
| 3.3. | 12 (M22 – RAST) -CR POP TT - Atividades Coletivas Por Categoria Profissiona | I   |
|      |                                                                             | 15  |
| 04.  | REFERÊNCIAS                                                                 | 16  |

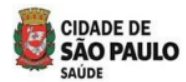

## INSTRUTIVO DAE/SEABEVS № 01/2025 – ORIENTAÇÕES PARA EXTRAÇÃO DE RELATÓRIOS E CÁLCULO DE INDICADORES DE QUALIDADE, PRODUÇÃO E MONITORAMENTO NA ATENÇÃO ESPECIALIZADA AMBULATORIAL

#### 1 Introdução

- 1.1. Este INSTRUTIVO define critérios para a extração de relatórios e cálculo de indicadores de qualidade, produção e monitoramento na Atenção Especializada Ambulatorial. O objetivo é orientar e padronizar esses processos, garantindo melhor desempenho na execução dos contratos de gestão. Além disso, visa fortalecer as parcerias entre a Secretaria Municipal de Saúde e as Organizações Sociais da Rede Assistencial, vinculadas às Supervisões Técnicas de Saúde.
  - 1.1.1 Este INSTRUTIVO aplica-se nos termos da <u>Portaria SMS nº 866/2024</u>, que regulamenta o acompanhamento dos contratos, bem como às legislações e normativas mencionadas na referida portaria.
  - 1.1.2 A extração dos relatórios será realizada por meio da plataforma <u>BI SIGA</u> (Sistema Integrado de Gestão e Assistência à Saúde SIGA Saúde) e de relatórios gerenciais desenvolvidos a partir da base do SIGA, que serão disponibilizados em um repositório (<u>\\10.46.116.173\relatórios</u>) em pasta de rede, nos termos do artigo 12 da <u>Portaria SMS nº 866/2024</u>.
  - 1.1.3 Os cálculos do numerador dos indicadores serão realizados com base nos relatórios extraídos da plataforma <u>BI SIGA</u>, <u>e-saúdeSP</u> e em relatórios gerenciais (<u>\\10.46.116.173\relatórios</u>). Já os cálculos do denominador seguirão os padrões estabelecidos pelas <u>Diretrizes da Atenção Especializada</u> vigentes, Conforme disposto no contrato de gestão e na <u>Portaria SMS nº 866/2024</u>.

#### 2 Modalidades dos relatórios

- 1.1. Na Atenção Especializada Ambulatorial, os indicadores de qualidade, produção e monitoramento serão calculados, conforme este INSTRUTIVO e da <u>Portaria SMS nº</u> <u>866/2024</u>, a partir das seguintes modalidades de relatórios:
  - 2.1.1 **Relatórios do <u>BI SIGA</u>:** O acesso deverá ser concedido pela CEINFO. O usuário utilizará o mesmo login e a senha do seu computador no posto de trabalho.
  - 2.1.2 **Relatório do <u>e-saúdeSP</u>**: O acesso à plataforma será concedido pela equipe da DTIC (<u>smssuportesistemas@prefeitura.sp.gov.br</u>)

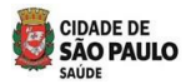

2.1.3 Relatórios gerenciais (\\10.46.116.173\relatórios\$): O acesso será concedido pelo Departamento da Atenção Especializada Ambulatorial, via login do usuário (D ou X), permitindo a utilização no seu computador no posto de trabalho.

# 3 Fluxo para a extração de relatórios e cálculo dos indicadores de qualidade, produção e monitoramento.

- 3.1. Este documento, apresenta os fluxos para a extração de relatórios e o cálculo de cada indicador da Atenção Especializada Ambulatorial, conforme a <u>Portaria SMS nº 866/2024</u>.
- 3.2. As CRS designarão técnicos responsáveis pelo acompanhamento, supervisão e avaliação dos indicadores da Atenção Especializada Ambulatorial, conforme este INSTRUTIVO e a <u>Portaria</u> <u>SMS nº 866/2024</u>.
- 3.3. A seguir, são detalhados os fluxos de cada indicador da Atenção Especializada Ambulatorial.
- 3.3.1 Fluxo para a extração do relatório e cálculo do indicador de produção (P47 RAST) nos Hospitais Dia, AMA-E e AE.

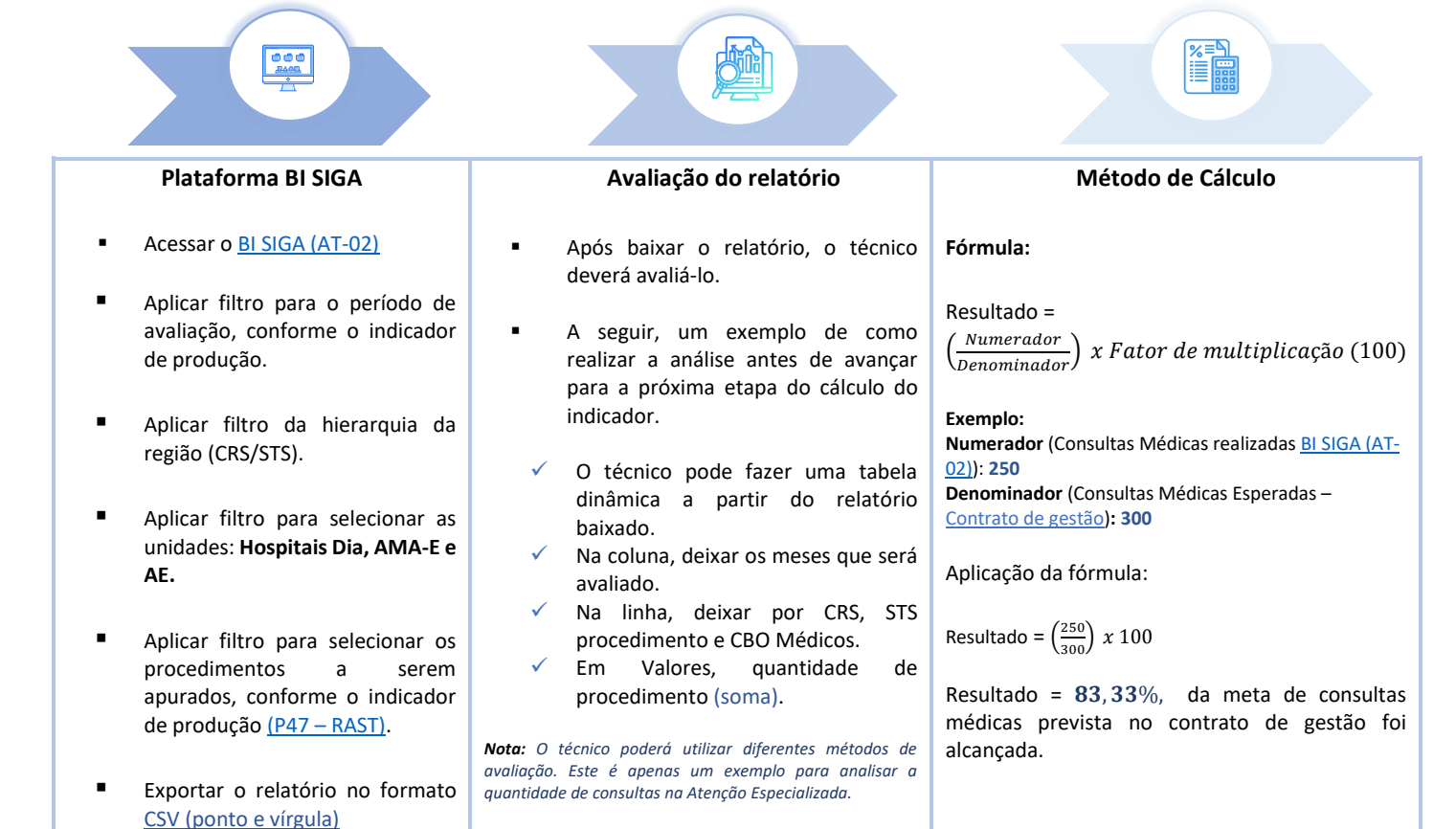

|                     | Arraste os campos entre as ar | eas abaixo:          | -                                        |           |          |          |             |
|---------------------|-------------------------------|----------------------|------------------------------------------|-----------|----------|----------|-------------|
|                     | Tilhan                        | III. Caluman         | Soma de Quantidade_Procedimento2         | Rótulos 🔻 |          |          |             |
|                     | I FILTOS                      | News Mas             | Rótulos de Linha                         | J Outubro | Novembro | Dezembro | Total Geral |
| Exemplo de Tabela   |                               | Nome_ivies *         | COORD REGIONAL DE SAUDE LESTE            | 1.774     | 1.471    | 1.387    | 4.632       |
| Dinâmica            |                               |                      | LESTE - STS CIDADE TIRADENTES            | 1.774     | 1.471    | 1.387    | 4.632       |
|                     |                               |                      | Consulta Medica Em Atenção Especializada | 1.774     | 1.471    | 1.387    | 4.632       |
| (relatorio bi SiGA) |                               |                      | Medico Clinico                           | 53        | 30       | 33       | 116         |
|                     |                               |                      | Medico Da Estrategia De Saude Da Familia |           |          | 1        | 1           |
|                     | Linhas                        | $\Sigma$ Valores     | Medico Dermatologista                    | 159       | 115      | 110      | 384         |
|                     | H1Nome_Nível_2 🔻              | Soma de Quantidade 🔻 | Medico Ginecologista E Obstetra          | 204       | 175      | 150      | 529         |
|                     | H1Nome_Nível_3 🔻              |                      | Medico Infectologista                    | 187       | 176      | 168      | 531         |
|                     | Nome_Procedimento2 -          |                      | Medico Oftalmologista                    | 1.171     | 975      | 925      | 3.071       |
|                     | Nome_CB01                     |                      | Total Geral                              | 1.774     | 1.471    | 1.387    | 4.632       |
|                     |                               |                      |                                          |           |          |          |             |

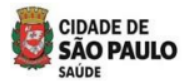

3.3.2 Fluxo para consulta ao painel de gestão do e-SaúdeSP e à consulta dos cálculos do indicador de monitoramento (M12 - RAST) - Resolutividade da Telessaúde na Atenção Especializada Ambulatorial.

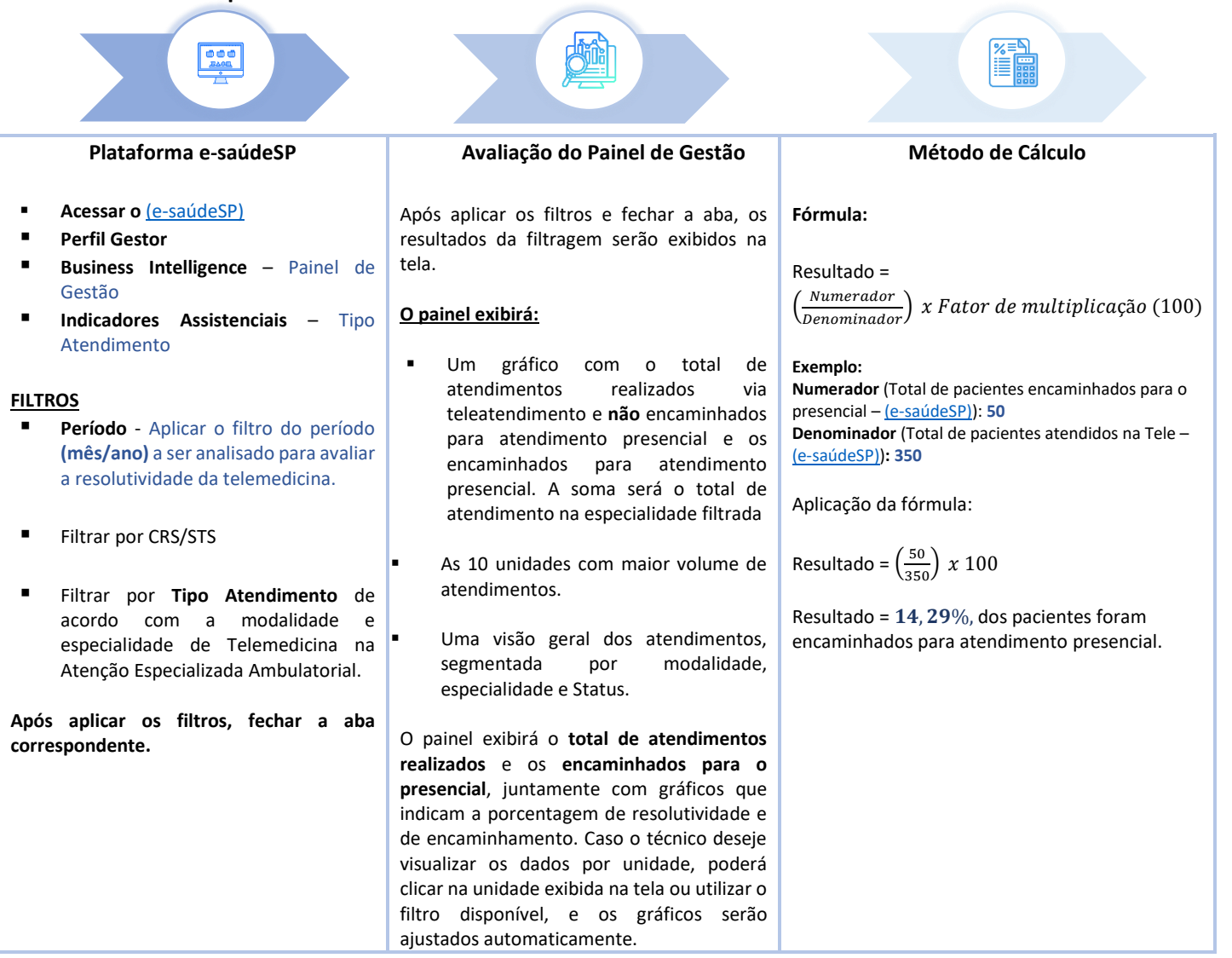

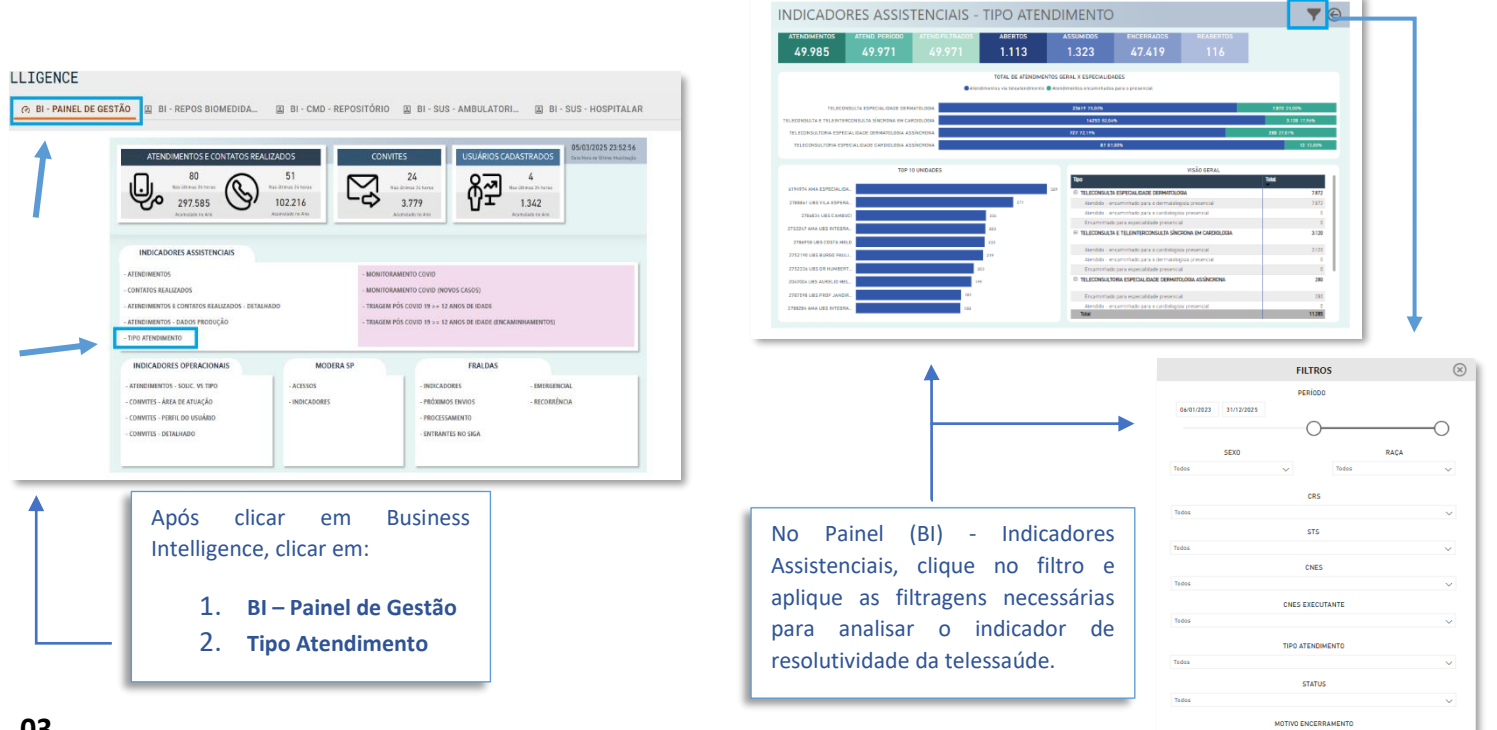

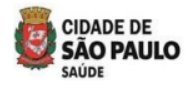

3.3.3 Fluxo para a extração do relatório e cálculo do indicador de monitoramento (M13 – RAST) na Telessaúde – Atenção Especializada Ambulatorial

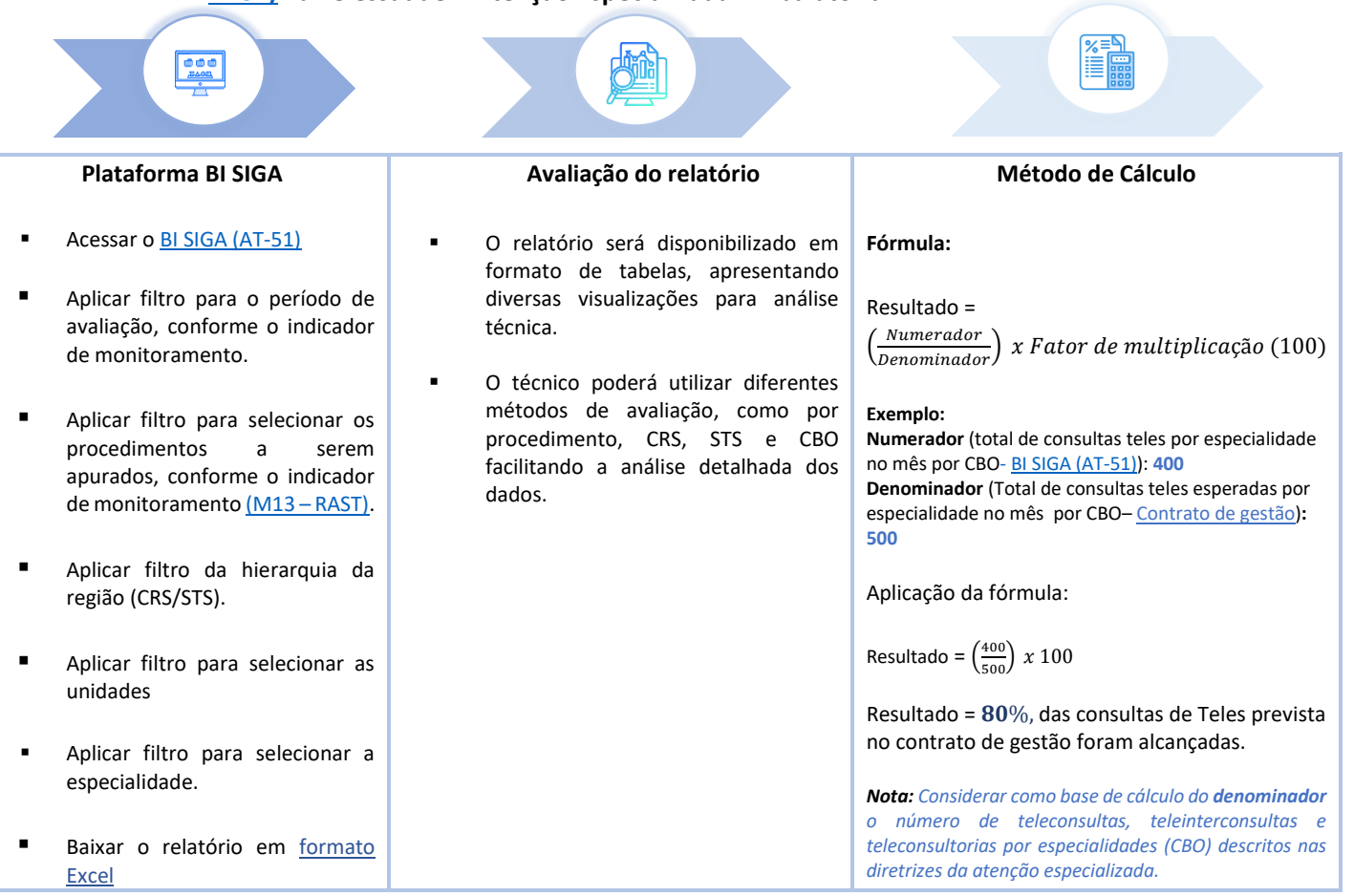

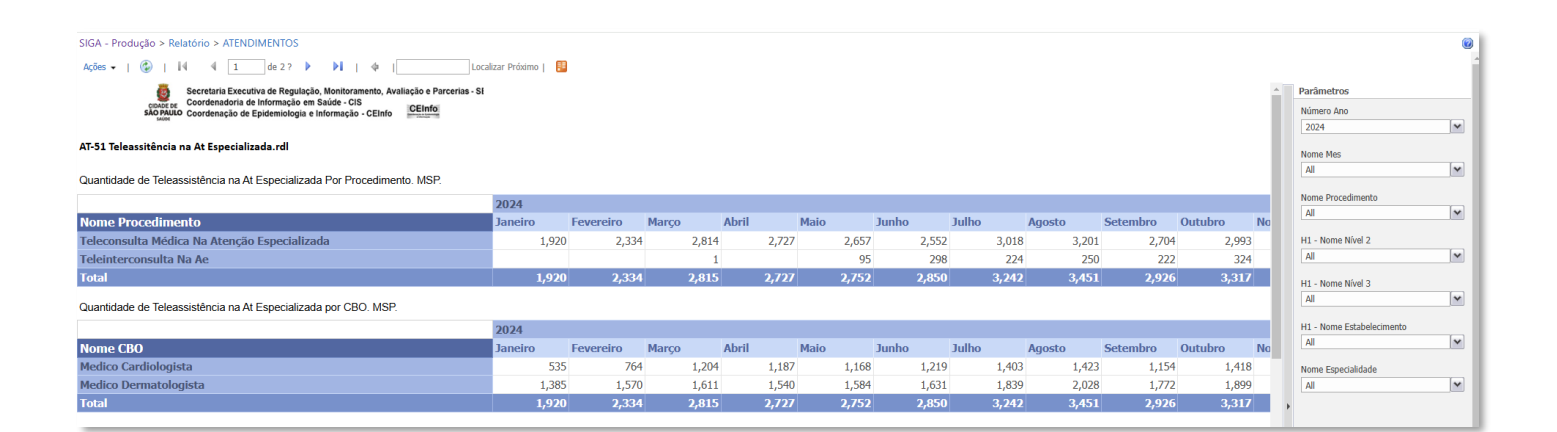

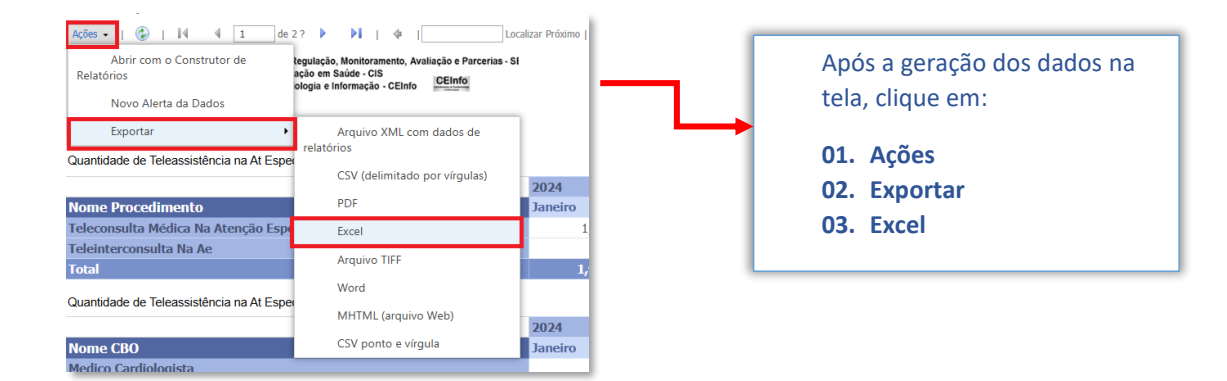

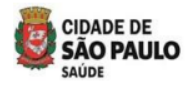

3.3.4 Fluxo para acessar o relatório e calcular o indicador de monitoramento (M14 – RAST) Permanência De Usuários Nos Equipamentos Da Atenção Especializada

| Relatório Gerencial                                                                                                    | Avaliação do relatório                                                                                                    | Método de Cálculo                                                                                                    |
|----------------------------------------------------------------------------------------------------|----------------------------------------------------------------------------------------------------|----------------------------------------------------------------------------------------------------|
| <ul> <li>Para acessar o relatório, mapeie o caminho abaixo no seu computador.</li> <li>No seu computador, acesse o caminho abaixo na estação de trabalho:<br/>\\10.46.116.173\relatórios\$</li> <li>No caminho mencionado acima, estará a pasta com o relatório do indicador de monitoramento:</li> <li>REL 154 SIGA PERMANENCIA USUARIOS EQUIPAMENTOS ATENCAO ESPECIALIZADA</li> <li>Abra o relatório do período que será utilizado para a avaliação.</li> </ul> | <ul> <li>Após abrir o relatório, aplique o filtro para selecionar o período (mês) desejado para avaliação.</li> <li>Na coluna (P) "Último Atendimento", filtre o ano e o mês a ser avaliado.</li> <li>Aplique o filtro nas colunas A (CRS) e B (STS) para selecionar os dados a serem avaliados.</li> <li>Aplique o filtro na coluna F para selecionar os equipamentos da Atenção Especializada Ambulatorial (Hospitais Dia, AMA-E e AE).</li> <li>Filtre as especialidades elencadas.</li> <li>Após aplicar os filtros, verificar o total de pacientes que realizaram consultas no período selecionado, por especialidade elencada.</li> <li>Na coluna (N) "Total Consulta Retornos", filtre os pacientes que tiveram 3 ou mais consultas de retorno e verifique o total.</li> </ul> | Fórmula:<br>Resultado =<br>$\left(\frac{Numerador}{Denominador}\right) x Fator de multiplicação (100)$<br>Exemplo:<br>Mumerador (total de usuários que possui mais de 3<br>retornos nas especialidades elencas -<br>\\10.46.116.173\relatórios\$\ REL 154 SIGA<br>PERMANENCIA USUARIOS EQUIPAMENTOS ATENCAO<br>ESPECIALIZADA): 1.889<br>Denominador (Total de consultas de retorno nas<br>especialidades elencadas, no período de medição<br>(meses) - \\10.46.116.173\relatórios\$\ REL 154 SIGA<br>PERMANENCIA USUARIOS EQUIPAMENTOS ATENCAO<br>ESPECIALIZADA): 1.389<br>Aplicação da fórmula:<br>Resultado = $\left(\frac{1.889}{13.480}\right) x 100$<br>Resultado = 14%, dos usuários possuem mais de 3<br>retornos nas especialidades elencadas, de acordo com o<br>relatório REL 154 SIGA PERMANENCIA USUARIOS<br>EQUIPAMENTOS ATENCAO ESPECIALIZADA. |
|                                                                                                    | Em seguida, calcule o indicador.                                                                                                    |                                                                                                    |

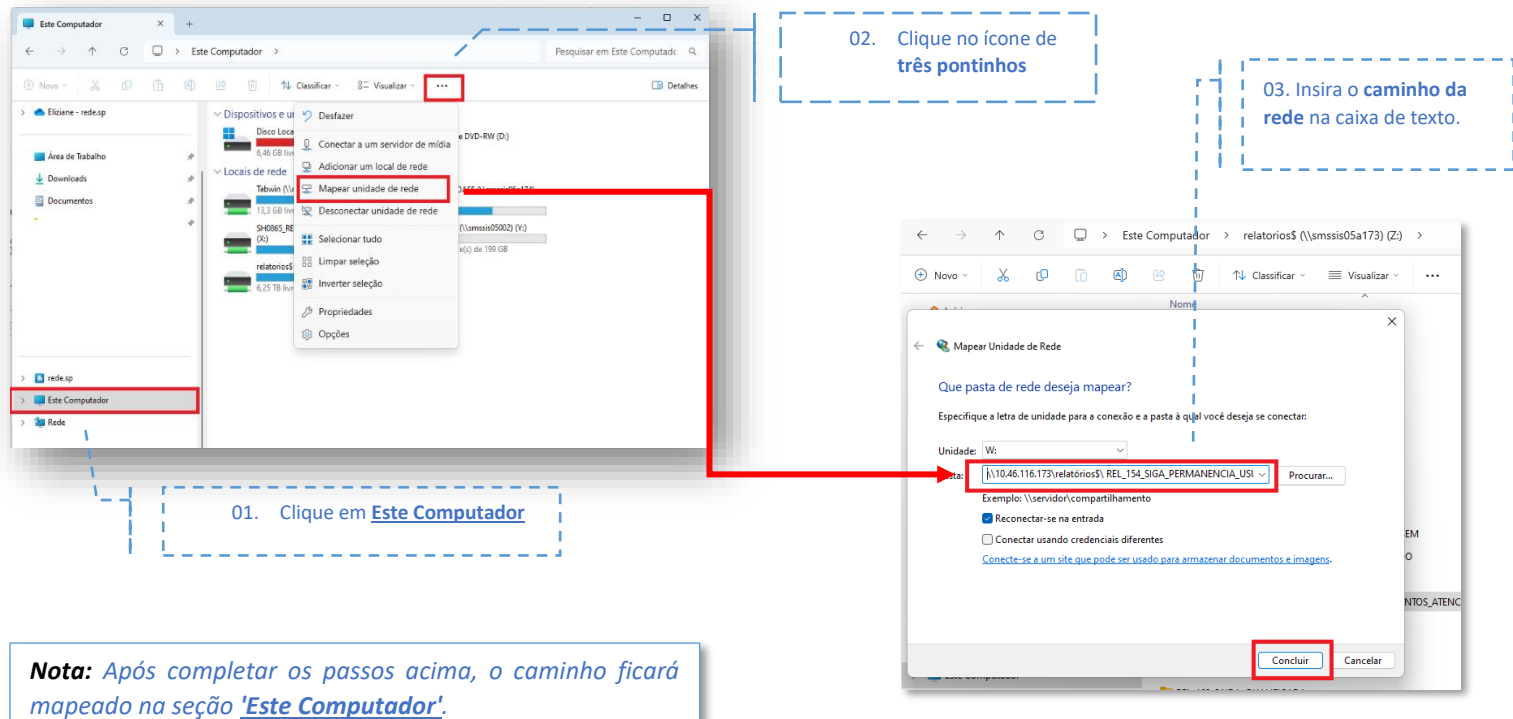

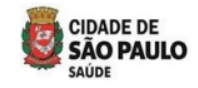

| <b>Exemplo ao lado:</b> como<br>avaliar o relatório usando a<br>Tabela Dinâmica.                  | ULTIMO_ATENDIMENTO<br>TOTAL_CONSULTA_RETORNOS<br>Rótulos de Linha                                                                            | (Vários ens)<br>(Tudo) ▼<br>▼ Contagem de CNS PACIENTE                                                                                                    |
|---------------------------------------------------------------------------------------------------|----------------------------------------------------------------------------------------------------|----------------------------------------------------------------------------------------------------|
| ▼ Filtros                                                                                         | COORD REGIONAL DE SAUDE LESTE LESTE - SAO MATEUS CARDIOLOGIA DERMATOLOGIA ENDOCRINOLOGIA/METABOLOGIA ORTOPEDIA GERAL PNEUMOLOGIA Total Geral | 2058<br>2058<br>524<br>462<br>591<br>412<br>69<br>2058<br>Na tabela:                                                                                                    |
| ULTIMO_ATENDIMEN ▼<br>TOTAL_CONSULTA_R ▼                                                          |                                                                                                    | <ol> <li>Linha: É possível adicionar a CRS, STS e as<br/>especialidades elencadas.</li> <li>Valores: Contagem de pacientes. Indica o total<br/>de pacientes com consultas de retorno durante<br/>o período avaliado.</li> </ol> |
| ■ Linhas     Σ Valores       COORDENADORIA     ▼       SUPERVISAO     ▼       ESPECIALIDADE     ▼ | CNS_PA ▼                                                                                                    | <ul> <li>Na opção Filtro:</li> <li>1. ULTIMO_ATENDIMENTO: Período (Mês) a ser avaliado.</li> <li>2. TOTAL_CONSULTA_RETORNO: Filtrar as 3 ou mais consultas de retorno</li> </ul>                                                |

Após avaliar o total de pacientes que realizaram consulta de retorno no período avaliado, aplique o filtro na coluna 'Total\_Consulta\_Retorno'.

**Lembrete:** O exemplo acima serve apenas para demonstrar como avaliar o relatório antes de realizar o cálculo do indicador. O técnico pode utilizar outros métodos de avaliação, desde que o resultado final seja o mesmo.

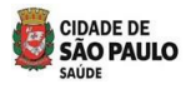

3.3.5 Fluxo para extrair o relatório e calcular o indicador de monitoramento (M15 – RAST) -Serviço De Apoio Diagnóstico (SADT)/ Atenção Especializada (Exames Diagnósticos)

|   | Plataforma BI SIGA                                                                                       | Avaliação do relatório                                                                                                    | Método de Cálculo                                                                                                    |
|---|----------------------------------------------------------------------------------------------------|----------------------------------------------------------------------------------------------------|----------------------------------------------------------------------------------------------------|
| • | Acessar o <u>BI SIGA (AT-02)</u>                                                                         | Após baixar o relatório, o técnico deverá<br>avaliá-lo.                                                                                                    | Fórmula:                                                                                                    |
| • | Aplicar filtro para o período de<br>avaliação (mês), conforme o<br>indicador de monitoramento.           | A seguir, um exemplo de como realizar a<br>análise antes de avançar para a próxima<br>etapa do cálculo do indicador.                                                              | Resultado =<br>( <u>Numerador</u> ) x Fator de multiplicação (100)                                                                                           |
| • | Aplicar filtro da hierarquia da região (CRS/STS).                                                        | <ul> <li>O técnico pode fazer uma tabela<br/>dinâmica a partir do relatório<br/>baixado.</li> </ul>                                                                               | Exemplo:<br>Numerador (total de exames realizados por tipo de<br>procedimento e equipamento de saúde no mês - <u>BI</u><br><u>SIGA (AT-02)</u> ): <b>367</b> |
| • | Aplicar filtro para selecionar as<br>unidades da Atenção Especializada<br>Ambulatorial.                  | <ul> <li>Na coluna, deixar o mês que será<br/>avaliado.</li> </ul>                                                                                                    | <b>Denominador</b> (Total de exames previstos por tipo de procedimento e equipamento de saúde no mês –<br><u>Contrato de gestão</u> ): <b>450</b>            |
| • | Filtre os procedimentos<br>diagnósticos (Tabela SIGTAP –                                                 | <ul> <li>Na linha, deixar por CRS, STS,<br/>Estabelecimento e procedimento.</li> </ul>                                                                                            | Aplicação da fórmula:                                                                                                    |
|   | Grupo 02), exceto exames<br>laboratoriais, de acordo com o<br>indicador de monitoramento (M15<br>– RAST) | <ul> <li>Em Valores, quantidade de<br/>procedimento (soma).</li> </ul>                                                                                                    | Resultado = $\left(\frac{367}{450}\right) x 100$<br>Resultado = <b>81</b> , <b>56</b> %, dos exames previstos no                                             |
| • | Exportar o relatório no formato<br>CSV (ponto e vírgula)                                                 | Nota: O técnico poderá utilizar diferentes métodos<br>de avaliação. Este é apenas um exemplo para<br>analisar a quantidade de exames por equipamento<br>na Atenção Especializada. | contrato de gestão por equipamento de saúde foram realizados.                                                                                                |

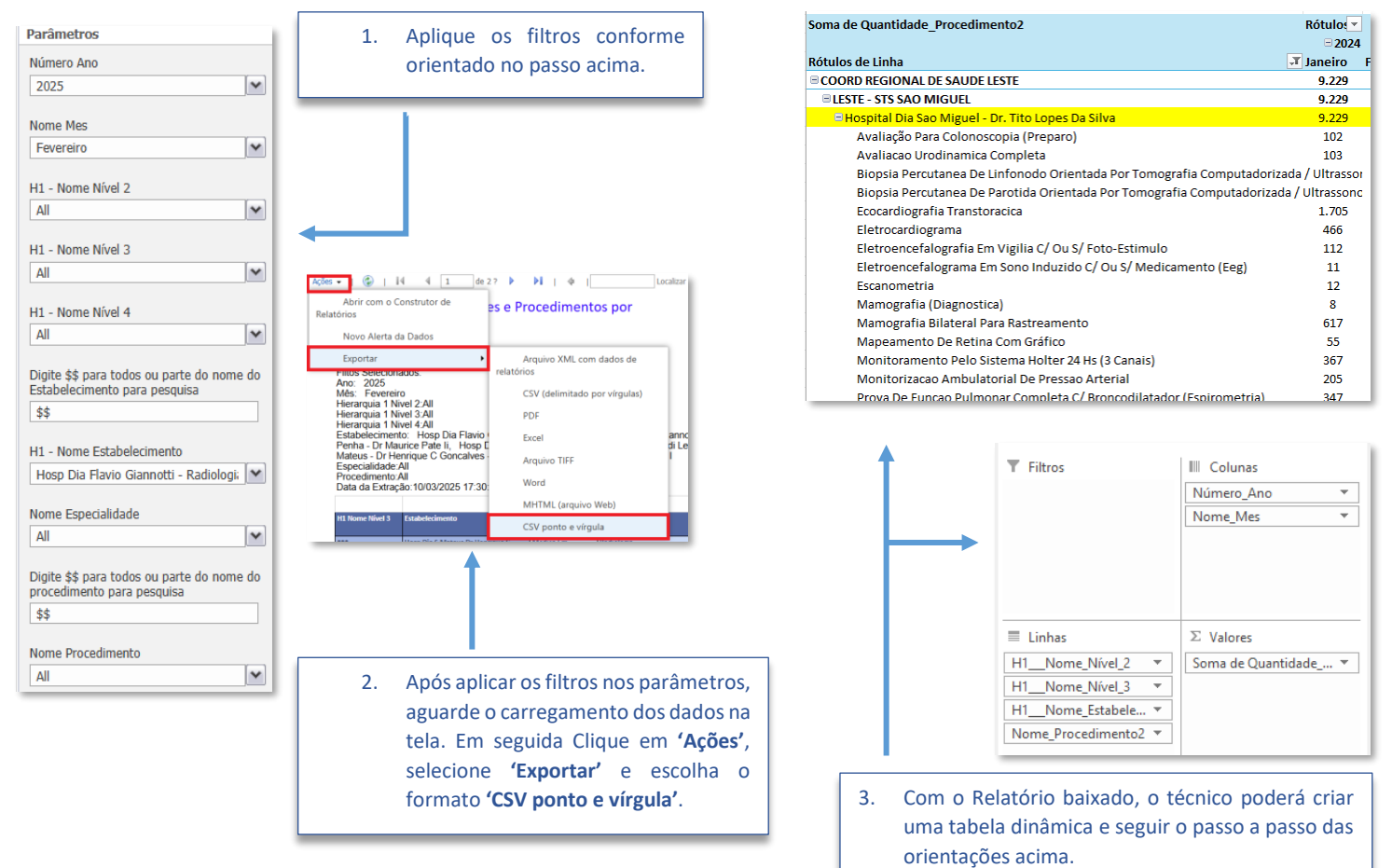

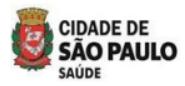

3.3.6 Fluxo para extrair o relatório e calcular o indicador de monitoramento (M16 – RAST) -Hospital Dia (HD)/ Atenção Especializada - Cirurgias De Pequeno Porte

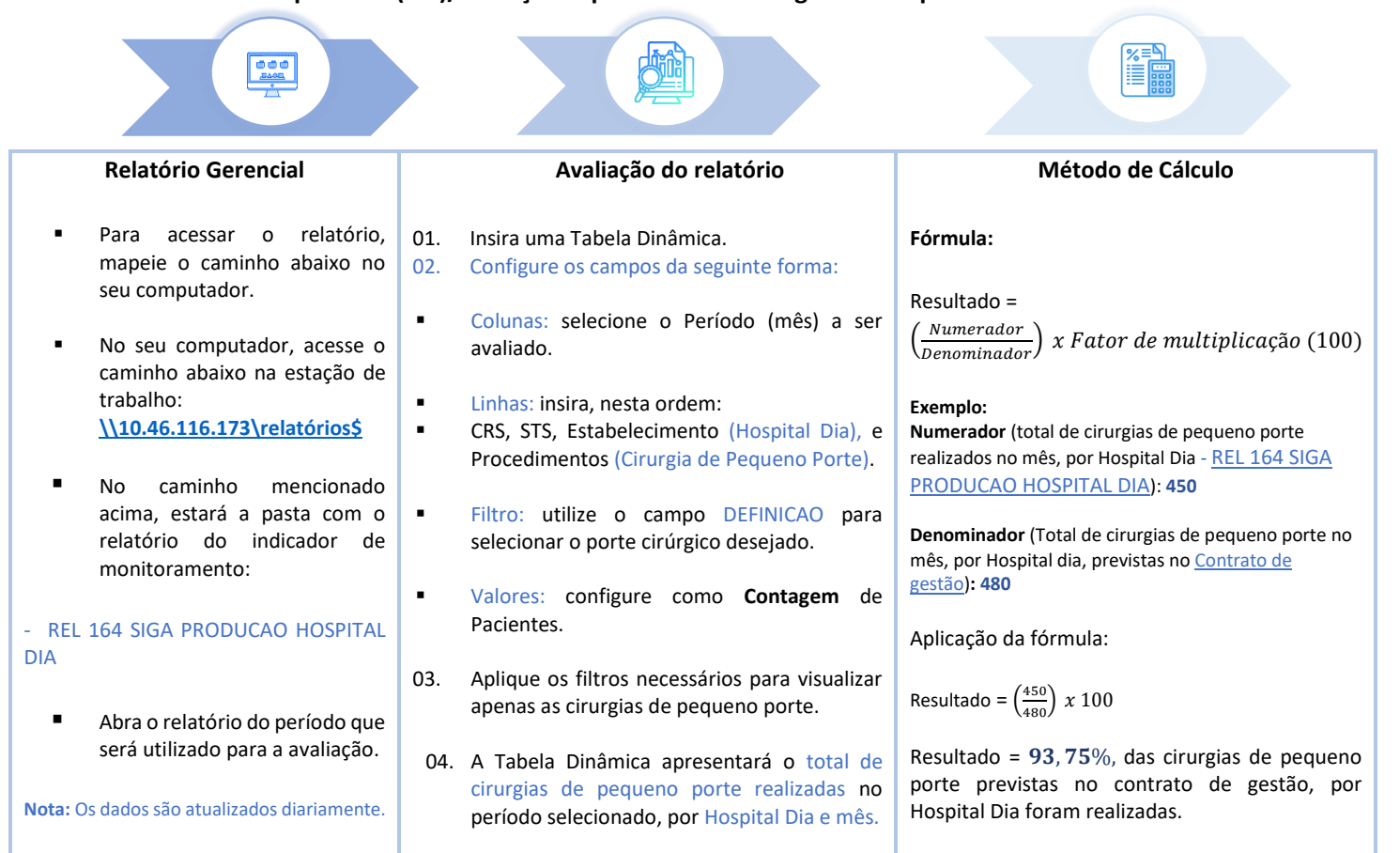

Em seguida, calcule o indicador.

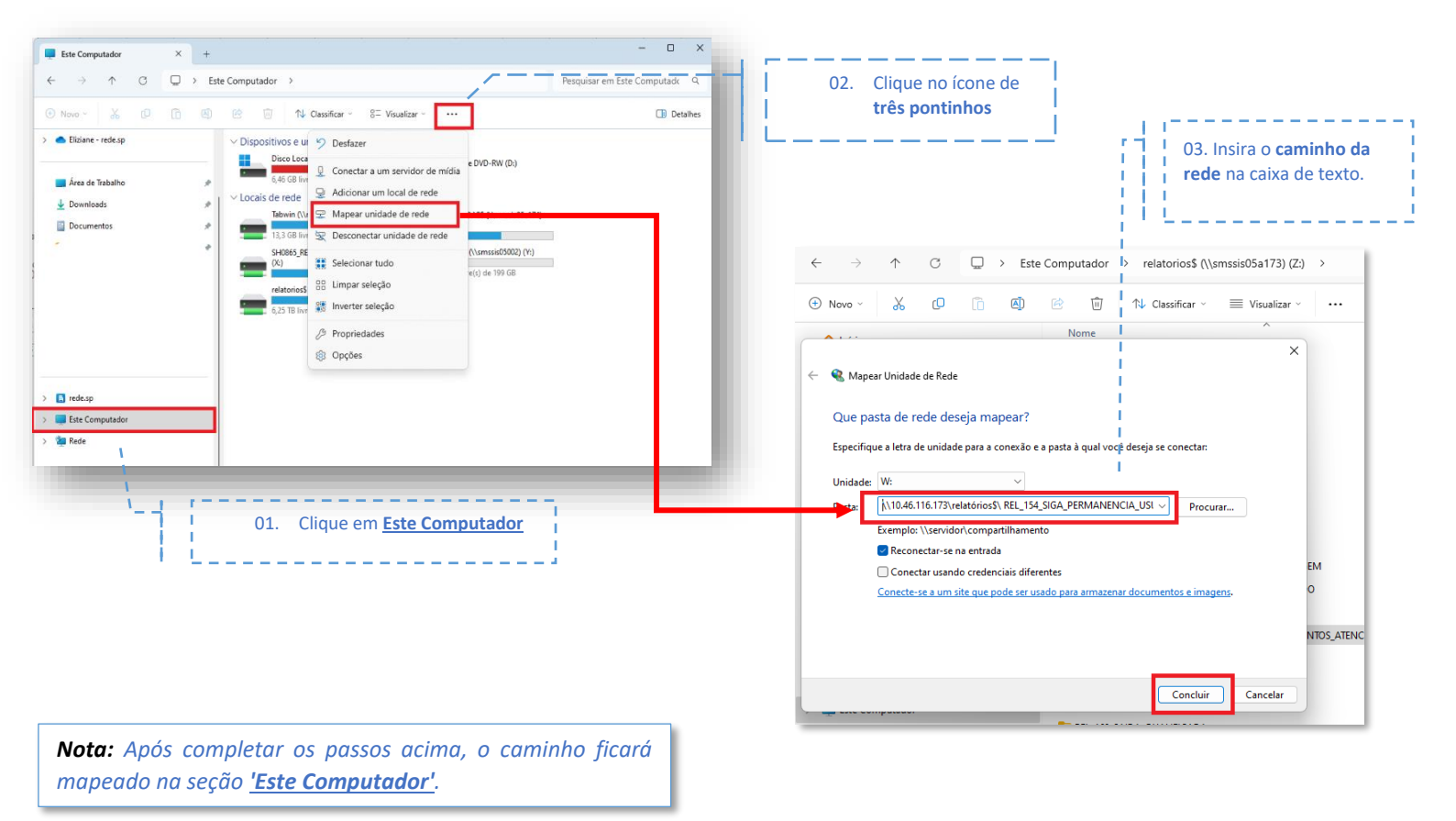

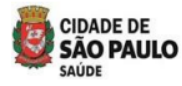

| Example on t       | ada, aama          |                                                                        | □ 2025     |         |            | 2025 Tota | l Total Gera |
|--------------------|--------------------|------------------------------------------------------------------------|------------|---------|------------|-----------|--------------|
| Exemplo ao la      |                    | ROTUIOS DE LINNA<br>COORD REGIONAL DE SALIDE LESTE                     | Jan 246    | 172     | mar<br>218 | 636       | 636          |
| avaliar o relatóri | io usando a        | ELESTE - ITAIM PAULISTA                                                | 54         | 48      | 54         | 156       | 156          |
|                    |                    | B HOSPITAL DIA ITAIM PAULISTA                                          | 54         | 48      | 54         | 156       | 156          |
| Tabela Dinâmica.   |                    | NEUROLISE NAO FUNCIONAL DE NERVOS PERIFERICOS                          | 6          | 5       | 6          | 17        | 17           |
|                    |                    | PLASTICA DE FREIO BALANO-PREPUCIAL                                     | 3          |         |            | 3         | 3            |
|                    |                    | POSTECTOMIA                                                            | 12         | 9       | 17         | 38        | 38           |
|                    |                    | SINDACTILIA CIRURGICA DOS DEDOS DO PE (PROCEDIMENTO TIPO KELIKIAN)     |            | 1       |            | 1         | 1            |
|                    |                    | TENOLISE                                                               | 4          |         | 1          | 5         | 5            |
|                    |                    | VASECTOMIA                                                             | 29         | 33      | 30         | 92        | 92           |
|                    |                    |                                                                        | 192        | 124     | 164        | 480       | 480          |
|                    |                    | EXCISACIES SUTURA DE LESACINA PELE C/ DI ASTICA EM 7 OU ROTACACIDE RET | ALHO 103   | 52      | 58         | 213       | 213          |
| _                  |                    | PLASTICA DE FREIO BALANO-PREPUCIAL                                     | 105        | 52      | 4          | 4         | 4            |
|                    |                    | POSTECTOMIA                                                            | 76         | 41      | 70         | 187       | 187          |
|                    |                    | RECONSTRUCAO DE LOBULO DA ORELHA                                       |            | 1       |            | 1         | 1            |
|                    |                    | SETORECTOMIA / QUADRANTECTOMIA                                         |            |         | 2          | 2         | 2            |
|                    |                    | TRATAMENTO CIRURGICO DE HIPERTROFIA DOS PEQUENOS LABIOS                |            | 1       | 1          | 2         | 2            |
|                    |                    | TRATAMENTO CIRURGICO NAO ESTETICO DA ORELHA                            |            | 1       | 5          | 6         | 6            |
|                    |                    | VASECTOMIA                                                             | 13         | 28      | 24         | 65        | 65           |
|                    |                    | Total Geral                                                            | 246        | 172     | 218        | 636       | 636          |
|                    |                    |                                                                        |            |         |            |           |              |
|                    |                    |                                                                        |            |         |            |           |              |
|                    |                    |                                                                        |            |         |            |           |              |
|                    |                    |                                                                        |            |         |            |           |              |
|                    |                    |                                                                        |            |         |            |           |              |
|                    |                    |                                                                        |            |         |            |           |              |
|                    |                    | Na tabola:                                                             |            |         |            |           |              |
|                    |                    | ina tabela.                                                            |            |         |            |           |              |
| -                  |                    | 01 Linha: adicione os campos CE                                        | 25 575     | Fstak   | noloci     | monte     |              |
| T Filtros          | III Colunas        | <b>OI. LINIA.</b> adicione os campos <b>Ci</b>                         | (3, 513,   | LStar   | Jeleci     | mente     | 0 8 03       |
|                    | Anos 🔻             | procedimentos classificados p                                          | or port    | e cirú  | rgico      | (Cirur    | gia de       |
| DEFINICAC          | Anos               |                                                                        |            |         | 0          | (         | 0            |
|                    | DATA_ATENDIMENTO 🔻 | Pequeno Porte).                                                        |            |         |            |           |              |
|                    |                    |                                                                        |            |         |            |           |              |
|                    |                    | <b>02. Coluna:</b> Período (meses) a ser                               | avaliado   | Э.      |            |           |              |
|                    |                    | 03 Valores: Contagem de naci                                           | ontos      | total   | do c       | irurai    | ab ac        |
| = Linhar           | ∑ Valarer          | valores. contagent de paci                                             | cifico.    | total   |            | in ur gi  | uj ue        |
|                    |                    | pequeno porte realizadas r                                             | io perí    | odo :   | seleci     | onado     | , por        |
| COORDENADORIA 🔻    | Contagem de CNS PA | the studies of the                                                     |            |         |            |           | · · ·        |
|                    |                    | Hospital Dia e mes.                                                    |            |         |            |           |              |
| SUPERVISÃO 👻       |                    |                                                                        |            |         |            |           |              |
| ESTABELECIMENTO E  |                    | Na oncão Filtro:                                                       |            |         |            |           |              |
|                    |                    | Να ορξάο Γιίτιο.                                                       |            |         |            |           |              |
| PROCEDIMENTO *     |                    |                                                                        |            |         |            |           |              |
|                    |                    | 01. Filtro: utilize o campo DEFIN                                      | ICAO p     | ara se  | elecio     | nar o     | porte        |
|                    |                    | the Constant of the American States                                    |            |         |            |           | 1            |
|                    |                    | cirurgico desejado.                                                    |            |         |            |           |              |
|                    |                    |                                                                        |            |         |            |           |              |
|                    |                    |                                                                        | · · · · ·  |         |            |           |              |
|                    |                    | <b>Nota:</b> Apos seguir o passo a passo, a Tabela Dii                 | татіса ар  | present | ara os j   | procedi   | mentos       |
|                    |                    | cirúrgicos conforme o porte selecionado (Cirurg                        | jias de Pe | queno   | Porte)     | Os res    | ultados      |
|                    |                    | estarão organizados de acordo com as orientad                          | rões do in | dicado  | r          |           |              |
|                    |                    |                                                                        | 000 00 110 |         |            |           |              |
|                    |                    |                                                                        |            |         |            |           |              |
|                    |                    |                                                                        |            |         |            |           |              |

**Lembrete:** O exemplo acima serve apenas para demonstrar como avaliar o relatório antes de realizar o cálculo do indicador. O técnico pode utilizar outros métodos de avaliação, desde que o resultado final seja o mesmo.

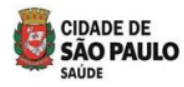

3.3.7 Fluxo para extrair o relatório e calcular o indicador de monitoramento (M17 – RAST) -Hospital Dia (HD)/ Atenção Especializada - Cirurgias De Médio Porte

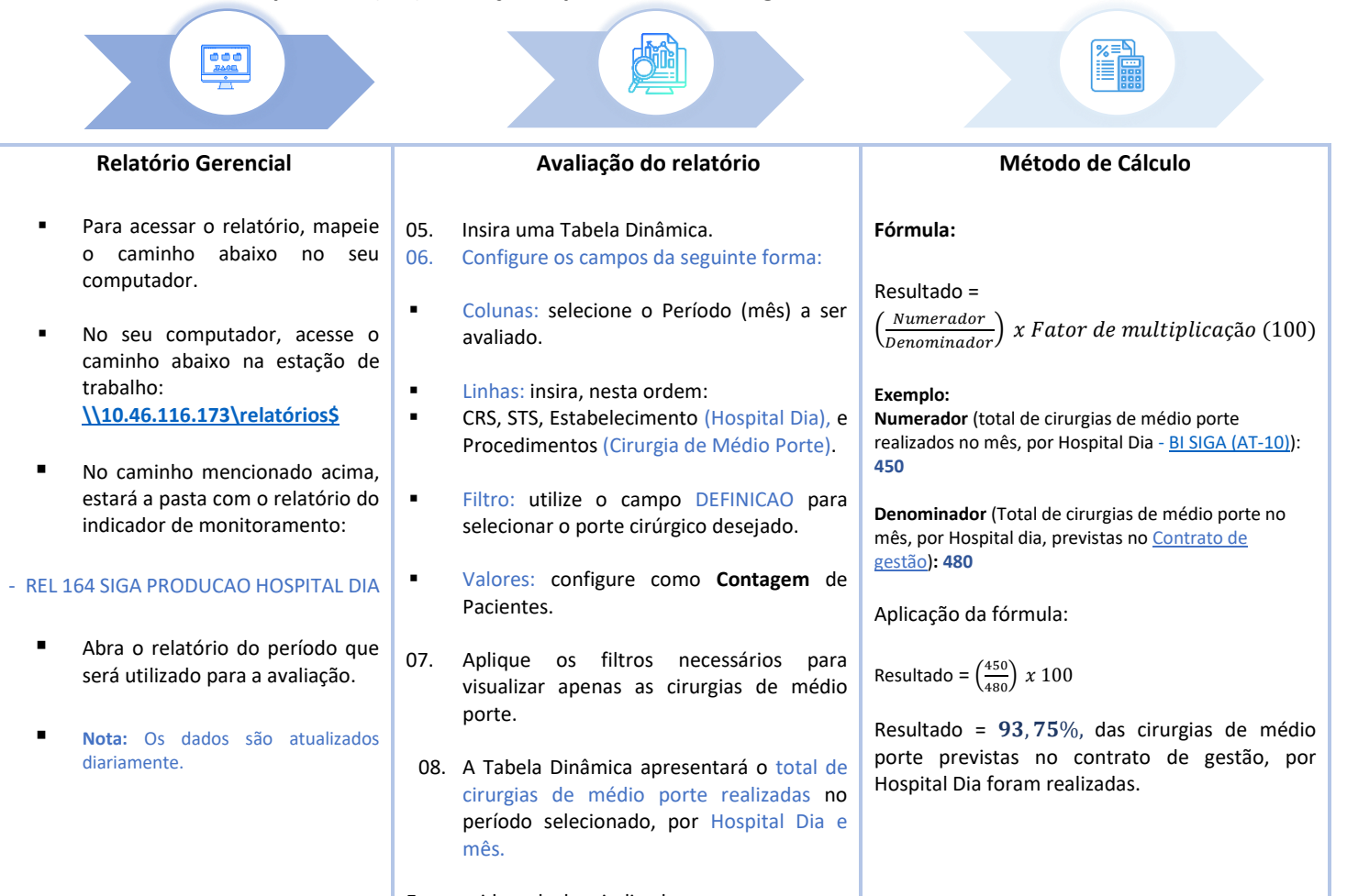

| In Computer       In Computer       In Computer       0.2. Clique no icone de três pontinhos         In Computer       In Computer       In Computer       In Computer       In Computer         In Computer       In Computer       In Computer       In Computer       In Computer         In Computer       In Computer       In Computer       In Computer       In Computer         In Computer       In Computer       In Computer       In Computer       In Computer         In Computer       In Computer       In Computer       In Computer       In Computer         In Computer       In Computer       In Computer       In Computer       In Computer         In Computer       In Computer       In Computer       In Computer       In Computer         In Computer       In Computer       In Computer       In Computer       In Computer       In Computer         In Computer       In Computer       In Compu                                                                                                    |                                                                                                    | Em seguida, calcule o indicado                                                   | or.                                                                                                    |
|----------------------------------------------------------------------------------------------------|----------------------------------------------------------------------------------------------------|----------------------------------------------------------------------------------|----------------------------------------------------------------------------------------------------|
| Conclute molecome and a concluster of the concluster of the concl | Este Computador × +                                                                                                    | ×                                                                                |                                                                                                    |
| Image: Image:                               | $\leftrightarrow$ $\uparrow$ $\bigcirc$ $\Box$ > Este Computador >                                                                                                    | Pesquisar em Este Computado Q                                                    | 02. Clique no icone de                                                                                             |
| Important and a contract and a contract and a cont                               | 🕙 Novo - 👗 🕡 🖻 🕲 🖄 Vicassificar - 8= Visualiza                                                                                                    | r ~ ••• 🖸 Detalhes                                                               | tres pontinnos                                                                                                    |
| Image: Construction of control of control control control                               | Eliziane - rede.sp     VDispositivos e ui     Desfazer                                                                                                    |                                                                                  | ·                                                                                                    |
| Proprietades<br>© Opções Indexe: Indexe: Nore Nore No                                                                                                    | Area de Tabalho     Area de Tabalho     Concetar a um servic     Concetar a um service     Concetar a um service     Concetar a um service | or de midia<br>• rede<br>ede<br>de rede<br>(\umunid03000) (Yr)<br>=(c) de 199 G8 | 03. Insira o <b>caminho</b><br>rede na caixa de texto                                                              |
| I mekup I mekup I m                                                                                                    | /ジ Propriedades<br>記 Opcdes                                                                                                    |                                                                                  | $\leftarrow$ $\rightarrow$ $\uparrow$ $\bigcirc$ $\square$ > Este Computador > relatorios§ (\\smssis05a173) (Z:) > |
| I decire I de comparador I de comparador I d                                                                                                    |                                                                                                    |                                                                                  | ⊕ Novo      ✓ X                                                                                                    |
|                                                                                                    | rede.sp                                                                                                    |                                                                                  | Nome                                                                                                    |
| Que pasta de rede deseja mapear?         Especifique a letra de unidade para a conexão e a pasta à qualyocé deseja se conectar:         Unidade:       V:         Pasta:       [[]][[]][[]][[]][[]][[]][[]][[]][[]][[                                                                                                    | Liste Computador                                                                                                    |                                                                                  |                                                                                                    |
| 02. Clique em Este Computador       Especifique a letra de unidade para a conexão e a pasta à qualiyocê deseja se conectar:         Unidade:       W:         Pasta:       [N1046.116.173:velatórios\$\ REL.154_SIGA_PERMANENCIA_USI \rightarrow Procurar         Exemplo:       \Servidor\compartilhamento         © conectar usando credenciais differentes       O         Conectar os passos acima, o caminho ficará       O         napeado na seção 'Este Computador'.       Concluir                                                                                                    |                                                                                                    |                                                                                  | Que pasta de rede deseja mapear?                                                                                   |
| 02. Clique em Este Computador         1       02. Clique em Este Computador         1       1         1       1         1       1         1       1         1       1         1       1         1       1         1       1         1       1         1       1         1       1         1       1         1       1         1       1         1       1         1       1         1       1         1       1         1       1         1       1         1       1         1       1         1       1         1       1         1       1         1       1         1       1         1       1         1       1         1       1         1       1         1       1         1       1         1       1         1       1         1 <t< td=""><td>)</td><td></td><td>Especifique a letra de unidade para a conexão e a pasta à qual/você deseja se conectar:</td></t<>                                                                                                    | )                                                                                                    |                                                                                  | Especifique a letra de unidade para a conexão e a pasta à qual/você deseja se conectar:                            |
| Iota: Após completar os passos acima, o caminho ficará<br>napeado na seção <u>'Este Computador'</u> .                                                                                                    | 02. Clique em <u>Este C</u>                                                                                                    | omputador                                                                        |                                                                                                    |
| Exemplo: \\servidor\compatilhamento @ Reconectar-se na entrada Conectar usando credenciais diferentes Conecte-se a um site que pode ser usado para armazenar documentos e imagens. NTOS_ napeado na seção <u>'Este Computador'</u> . Concluir Cancelar                                                                                                    | · · · · · · · · · · · · · · · · · · ·                                                                                                    |                                                                                  | Pasta: [\.\10.46.116.173\relatórios\$\ REL_154_SIGA_PERMANENCIA_USI V                                              |
| Reconectar-se na entrada             Conectar usando credenciais diferentes             Conectar usando credenciais diferentes             Conectar usando para armazenar documentos e imagens.            EM                   tota: Após completar os passos acima, o caminho ficará             napeado na seção <u>'Este Computador'</u> .                Conectar-se a um site que pode ser usado para armazenar documentos e imagens.                NTOS                                                                                                    |                                                                                                    |                                                                                  | Exemplo: \\servidor\compartilhamento                                                                               |
| lota: Após completar os passos acima, o caminho ficará<br>napeado na seção <u>'Este Computador'</u> .                                                                                                    |                                                                                                    |                                                                                  | Reconectar-se na entrada                                                                                           |
| lota: Após completar os passos acima, o caminho ficará<br>napeado na seção <u>'Este Computador'</u> .                                                                                                    |                                                                                                    |                                                                                  | Conectar usando credenciais diferentes                                                                             |
| Iota: Após completar os passos acima, o caminho ficará<br>napeado na seção <u>'Este Computador'</u> .                                                                                                    |                                                                                                    |                                                                                  | conecterse a un site que poue ser usado para annazenar documentos e imagens.                                       |
| Concluir Cancelar                                                                                                    | lota: Após completar os passos aci                                                                                                    | ma, o caminho ficará                                                             | NTOS_                                                                                                    |
|                                                                                                    | iupeddo na seçuo <u>Este Computador</u>                                                                                                    |                                                                                  | Concluir Cancelar                                                                                                  |

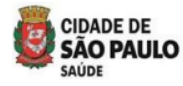

| Exemplo ao       | lado: como         | Rótulos de Linha                                                                      | ⊜ 2025<br>jan         | fev                      | mar                    | 2025 Tota       | Total Gera       |  |
|------------------|--------------------|---------------------------------------------------------------------------------------|-----------------------|--------------------------|------------------------|-----------------|------------------|--|
|                  |                    | © COORD REGIONAL DE SAUDE LESTE                                                       | 268                   | 143                      | 250                    | 661             | 661              |  |
| avaliar o relató | rio usando a 🛛     | © LESTE - ITAIM PAULISTA                                                              | 87                    | 63                       | 81                     | 231             | 231              |  |
| Eller Dis Austra |                    | E HOSPITAL DIA ITAIM PAULISTA                                                         | 87                    | 63                       | 81                     | 231             | 231              |  |
| abela Dinamica   |                    | FRENECTOMIA                                                                           |                       |                          | 1                      | 1               | 1                |  |
|                  |                    | HERNIOPLASTIA EPIGASTRICA                                                             | 2                     | 2                        | 3                      | 7               | 7                |  |
|                  |                    | HERNIOPLASTIA INGUINAL (BILATERAL)                                                    | 2                     | 3                        | 4                      | 9               | 9                |  |
|                  |                    | HERNIOPLASTIA INGUINAL / CRURAL (UNILATERAL)                                          | 5                     | 5                        | 3                      | 13              | 13               |  |
|                  |                    | HERNIOPLASTIA UMBILICAL                                                               | 16                    | 14                       | 13                     | 43              | 43               |  |
|                  |                    | ORQUIDOPEXIA BILATERAL                                                                | 1                     |                          | 1                      | 2               | 2                |  |
|                  |                    | ORQUIDOPEXIA UNILATERAL                                                               | 1                     | 1                        |                        | 2               | 2                |  |
|                  |                    | RESSECCAO DE CISTO SINOVIAL                                                           | 2                     | 3                        | 2                      | 7               | 7                |  |
|                  |                    | TRATAMENTO CIRURGICO DE HIDROCELE                                                     | 2                     | 1                        |                        | 3               | 3                |  |
|                  |                    | TRATAMENTO CIRURGICO DE SINDROME COMPRESSIVA EM TUNEL OSTEO-FIBROSO A                 | 1                     | 1                        |                        | 2               | 2                |  |
|                  |                    | TRATAMENTO CIRURGICO DE VARICOCELE                                                    | 1                     | _                        |                        | 1               | 1                |  |
|                  |                    | TRATAMENTO CIRURGICO DE VARIZES (BILATERAL)                                           | 11                    | 5                        | 11                     | 27              | 27               |  |
|                  |                    | TRATAMENTO CIRURGICO DE VARIZES (UNILATERAL)                                          | 43                    | 28                       | 43                     | 114             | 114              |  |
|                  |                    | ELESTE - SAU MATEUS                                                                   | 181                   | 80                       | 169                    | 430             | 430              |  |
|                  |                    | HOSPITAL DIA SAO MATEUS - DR HENRIQUE C GONCALVES                                     | 181                   | 80                       | 169                    | 430             | 430              |  |
|                  |                    |                                                                                       | 36                    | 20                       | 31                     | 87              | 87               |  |
|                  |                    | ESFINCTEROTOMIA INTERNA E TRATAMENTO DE FISSURA ANAL                                  |                       |                          | 1                      | 1               | 1                |  |
|                  |                    |                                                                                       | 2                     |                          | ~                      | 2               | 4                |  |
|                  |                    | FISTULECTOMIA / FISTULUTOMIA ANAL                                                     | 2                     | 1                        | 2                      | 3               | 5                |  |
|                  |                    | FRENELIUMIA                                                                           | 3                     | 1                        | 1                      | 5               | 5                |  |
|                  |                    |                                                                                       | 8                     | 6                        | 9                      | 23              | 23               |  |
|                  |                    |                                                                                       | 8                     | 3                        | 2                      | 13              | 13               |  |
|                  |                    |                                                                                       | 5                     | 2                        |                        | 2               | 4                |  |
|                  |                    |                                                                                       | 24                    | 5                        | 3                      | 5               | 5                |  |
|                  |                    |                                                                                       | 24                    | 15                       | 40                     | 94              | 94               |  |
|                  |                    |                                                                                       | 51                    | 22                       | 40                     | 120             | 120              |  |
|                  |                    | OROUIDOPEXIA BILATERAL                                                                |                       | ~~                       | ۳ <i>/</i>             | 3               | 3                |  |
|                  |                    | ORQUIDOPEXIA UNILATERAL                                                               | 4                     | ٩                        | 5                      | 12              | 12               |  |
|                  |                    | TRATAMENTO CIRURGICO DE HIDROCELE                                                     | 1                     | 2                        | 2                      | 5               | 5                |  |
|                  |                    | Total Geral                                                                           | 268                   | 143                      | 250                    | 661             | 661              |  |
|                  |                    |                                                                                       |                       |                          |                        |                 |                  |  |
| os               | III Colunas        |                                                                                       |                       |                          |                        |                 |                  |  |
| ICAO 🔻           | Anos               | Na tabela:                                                                            |                       |                          |                        |                 |                  |  |
|                  | DATA_ATENDIMENTO   | 04. Linha: adicione os campos CRS,<br>procedimentos classificados po<br>Médio Porte). | , <b>STS</b><br>r por | <b>, Esta</b><br>te cirt | <b>belec</b><br>úrgico | iment<br>(Cirur | o e os<br>gia de |  |
|                  | $\Sigma$ Valores   | <b>05. Coluna:</b> Período (meses) a ser a                                            | valia                 | do.                      |                        |                 |                  |  |
| DRIA 🔻           | Contagem de CNS_PA |                                                                                       |                       |                          |                        |                 |                  |  |

#### Na opção Filtro:

02. Filtro: utilize o campo DEFINICAO para selecionar o porte cirúrgico desejado.

Nota: Após seguir o passo a passo, a Tabela Dinâmica apresentará os procedimentos cirúrgicos conforme o porte selecionado (Cirurgias de Médio Porte). Os resultados estarão organizados de acordo com as orientações do indicador.

Lembrete: O exemplo acima serve apenas para demonstrar como avaliar

o relatório antes de realizar o cálculo do indicador. O técnico pode utilizar outros métodos de avaliação, desde que o resultado final seja o mesmo.

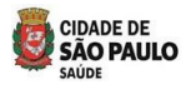

3.3.8 Fluxo para acessar o relatório e calcular o indicador de monitoramento (M18 – RAST) Usuários Com Contrarreferência Por Melhora Funcional Com Adesão Ao Pts No Cr Dor

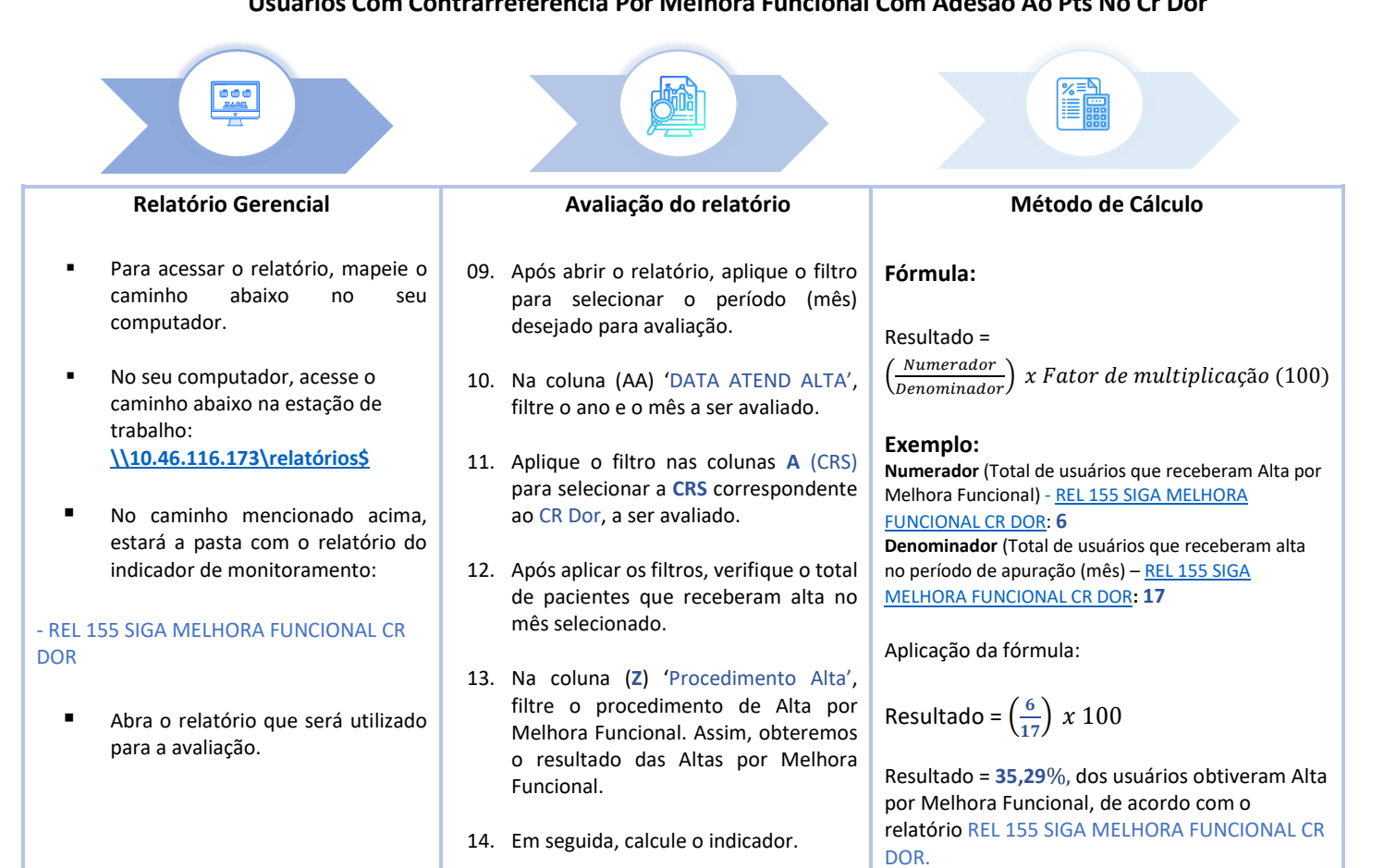

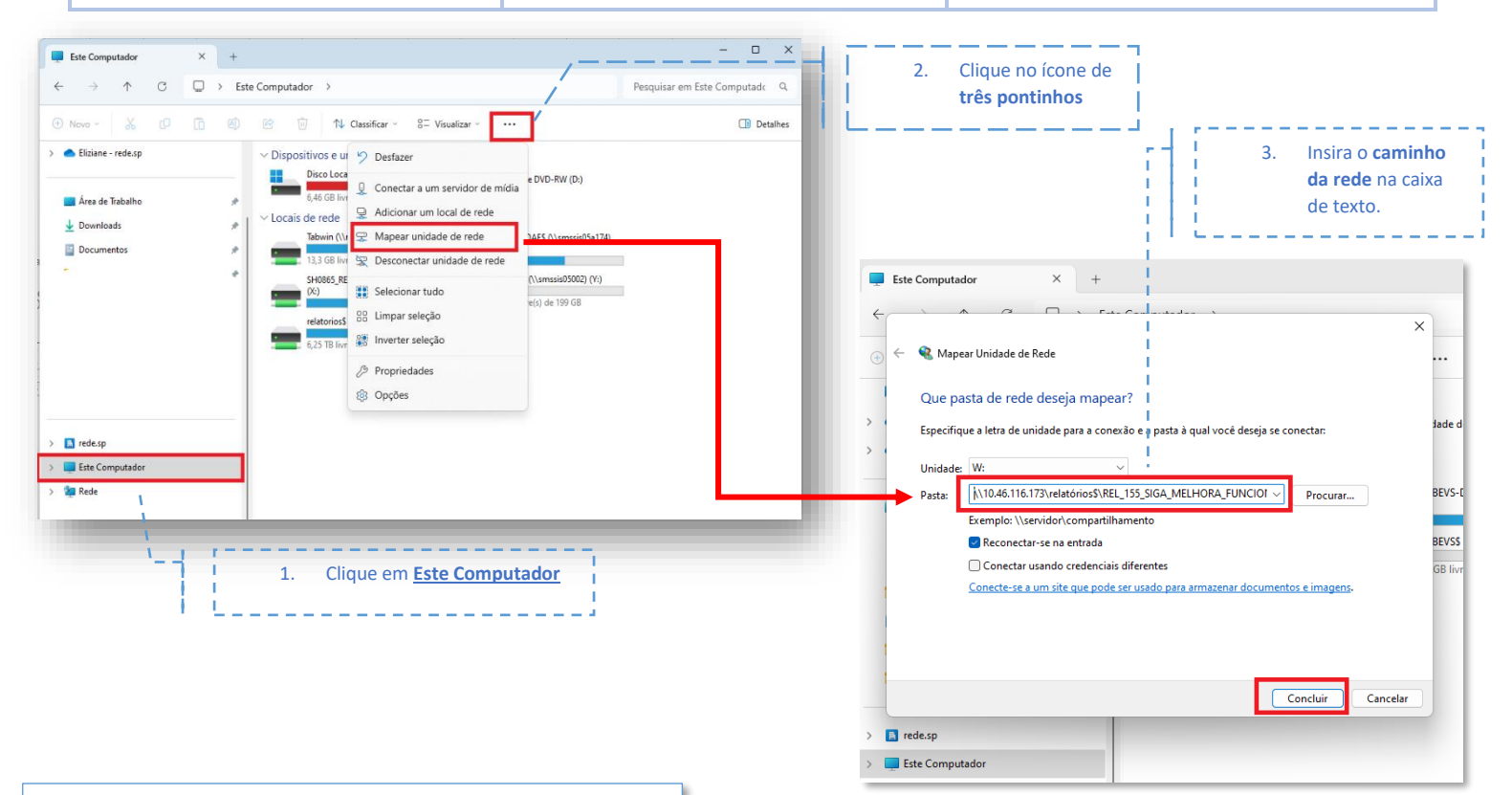

**Nota:** Após completar os passos acima, o caminho ficará mapeado na seção <u>'Este Computador'</u>.

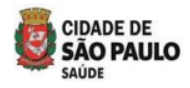

Exemplo ao lado: como DATA\_ATEND\_ALTA (Vários i 🖅 hs) avaliar o relatório usando a Contagem de CNS\_PACIENTE Rótulos de Linha Tabela Dinâmica. COORD REGIONAL DE SAUDE CENTRO 5 ALTA POR OBJETIVOS TERAPEUTICOS ALCANCADOS DA REABILITACAO NA ATENCAO ESPECIALIZADA 1 CR DOR CRONICA - REGISTRO DE PACIENTES COM ALTA POR ABANDONO OU NAO ADESAO AO PTS 4 ■ COORD REGIONAL DE SAUDE LESTE 1 CR DOR CRONICA - REGISTRO DE PACIENTES COM ALTA POR ABANDONO OU NAO ADESAO AO PTS 1 COORD REGIONAL DE SAUDE NORTE 19 ALTA POR OBJETIVOS TERAPEUTICOS ALCANCADOS DA REABILITACAO NA ATENCAO ESPECIALIZADA 2 CR DOR CRONICA - REGISTRO DE PACIENTES COM ALTA POR ABANDONO OU NAO ADESAO AO PTS 17 COORD REGIONAL DE SAUDE OESTE 10 ALTA POR OBJETIVOS TERAPEUTICOS ALCANCADOS DA REABILITACAO NA ATENCAO ESPECIALIZADA 4 CR DOR CRONICA - REGISTRO DE PACIENTES COM ALTA POR ABANDONO OU NAO ADESAO AO PTS 6 COORD REGIONAL DE SAUDE SUDESTE 4 CR DOR CRONICA - REGISTRO DE PACIENTES COM ALTA POR ABANDONO OU NAO ADESÃO AO PTS 4 COORD REGIONAL DE SAUDE SUL 30 ALTA POR OBJETIVOS TERAPEUTICOS ALCANCADOS DA REABILITACAO NA ATENCAO ESPECIALIZADA 1 CR DOR CRONICA - REGISTRO DE PACIENTES COM ALTA POR ABANDONO OU NAO ADESAO AO PTS 29 Total Geral 69

| ▼ Filtros<br>DATA_ATEND_ALTA ▼                                   | IIII Colunas                      |
|------------------------------------------------------------------|-----------------------------------|
| ■ Linhas       COORDENADORIA     ▼       PROCEDIMENTO_ALTA     ▼ | ∑ Valores<br>Contagem de CNS_PA ▼ |

#### Na tabela:

- **1.** Linha: É possível adicionar a CRS e os procedimentos de Alta.
- Valores: Contagem de pacientes. Indicando o total de pacientes que receberam alta no período avaliado.

#### Na opção Filtro:

1. DATA\_ATEND\_ALTA: Mês da Alta

Após avaliar o total de pacientes que receberam alta, tanto por melhora funcional quanto por abandono ou não adesão ao PTS, calcule o indicador de monitoramento, conforme orientações as orientações fornecidas acima.

**Lembrete:** O exemplo acima serve apenas para demonstrar como avaliar o relatório antes de realizar o cálculo do indicador. O técnico pode utilizar outros métodos de avaliação, desde que o resultado final seja o mesmo.

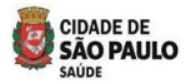

3.3.9 Fluxo para extrair o relatório e calcular o indicador de monitoramento (M19 – RAST) -Centro De Referência Da Dor - Consultas, Atendimentos E Terapias Individuais Por Categoria Profissional

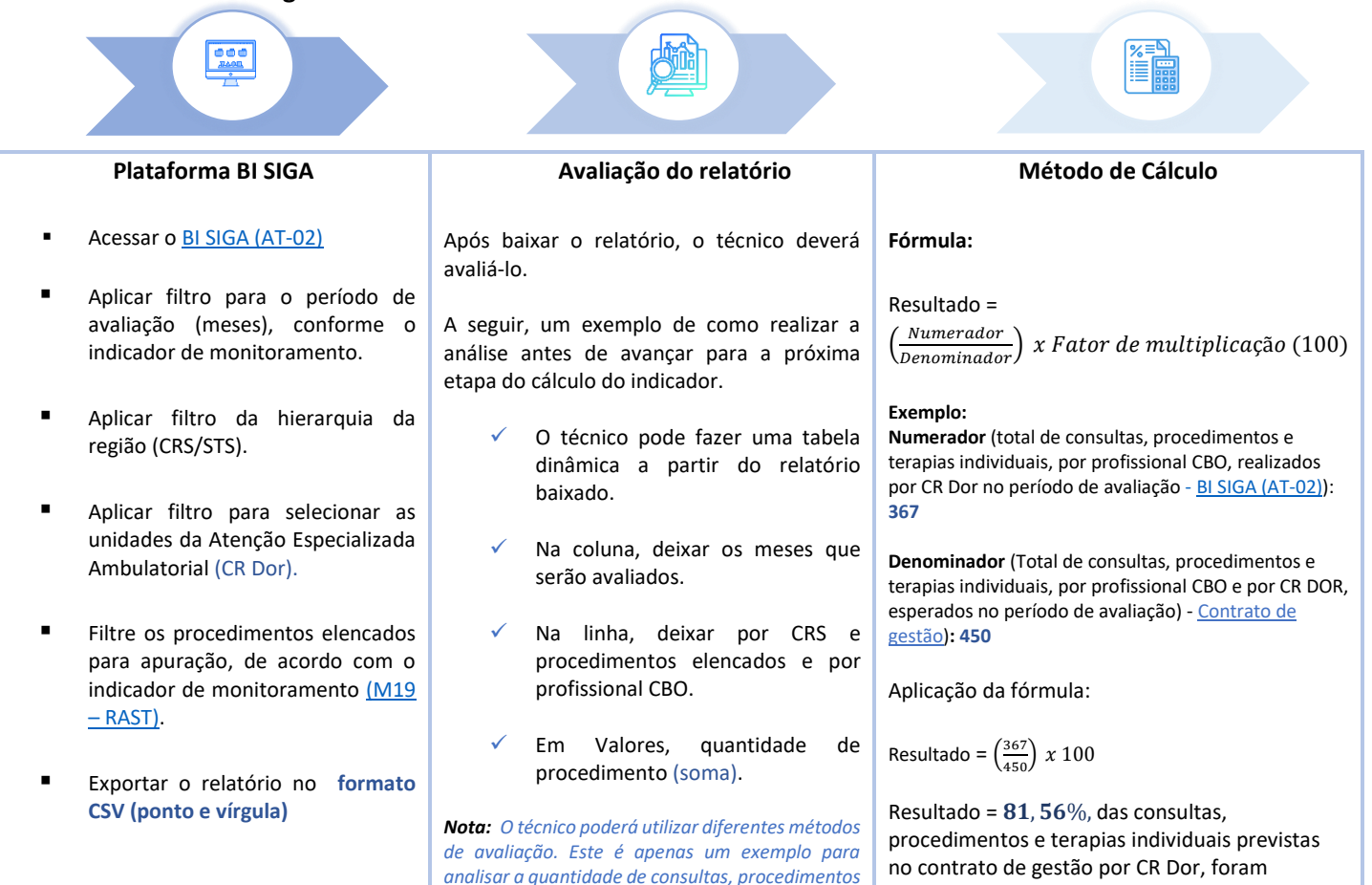

e terapias individuais, realizadas por CR Dor.

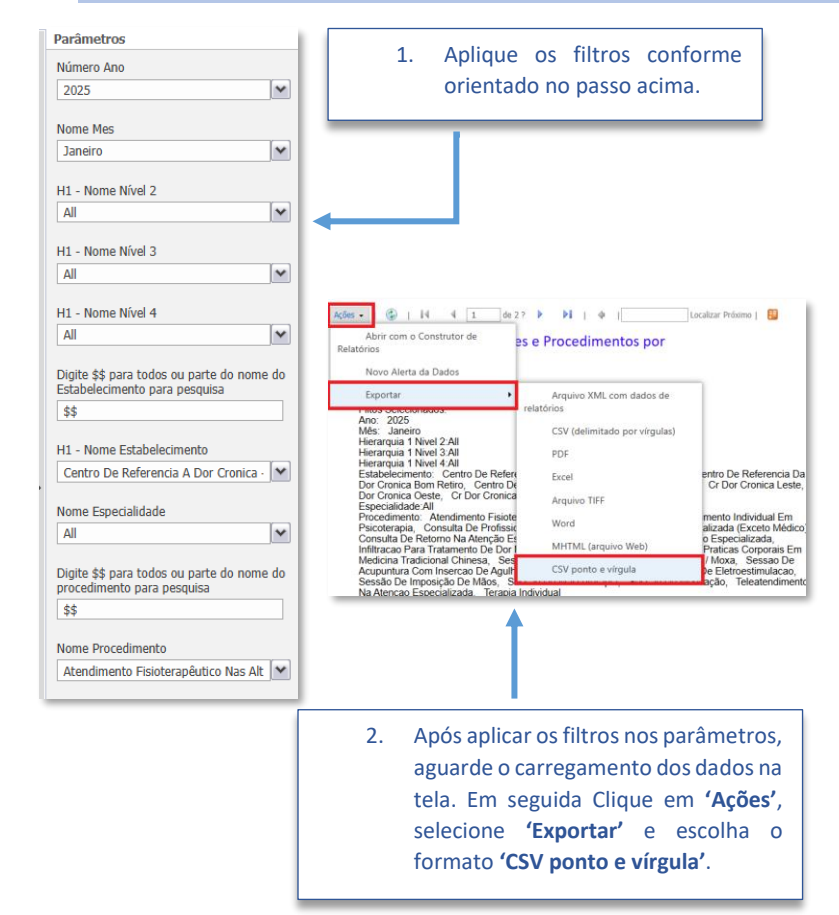

| Soma de Quantidade_Procedimento2                                                          | Rótulo: 🔻 |
|-------------------------------------------------------------------------------------------|-----------|
| Rótulos de Linha                                                                          | Janeiro   |
| Cr Dor Cronica Pirituba                                                                   | 3.443     |
| Atendimento Fisioterapêutico Nas Alterações Motoras                                       | 429       |
| Fisioterapeuta - Cinesiólogo Fisioterapeuta, Fisioterapeuta Acupunturista                 | 429       |
| Atendimento Individual Em Psicoterapia                                                    | 142       |
| Psicólogos E Psicanalistas                                                                | 142       |
| Consulta De Profissionais De Nivel Superior Na Atenção Especializada (Exceto Médico)      | 1.800     |
| Assistente Social                                                                         | 221       |
| Enfermeiro                                                                                | 260       |
| Farmacêutico - Boticário, Farmacêutico Cosmetólogo, Farmacêutico De Manipulação, Farmacêu | uti 193   |
| Fisioterapeuta - Cinesiólogo Fisioterapeuta, Fisioterapeuta Acupunturista                 | 626       |
| Psicólogos E Psicanalistas                                                                | 156       |
| Terapeuta Ocupacional                                                                     | 344       |
| Consulta De Retorno Na Atenção Especializada                                              | 250       |
| Medico Acupunturista                                                                      | 99        |
| Medico Clinico                                                                            | 78        |
| Medico Fisiatra                                                                           | 73        |
| Consulta Medica Em Atenção Especializada                                                  | 137       |
| Medico Acupunturista                                                                      | 46        |
| Medico Clinico                                                                            | 51        |
| Modice Einistra                                                                           | 40        |

realizadas.

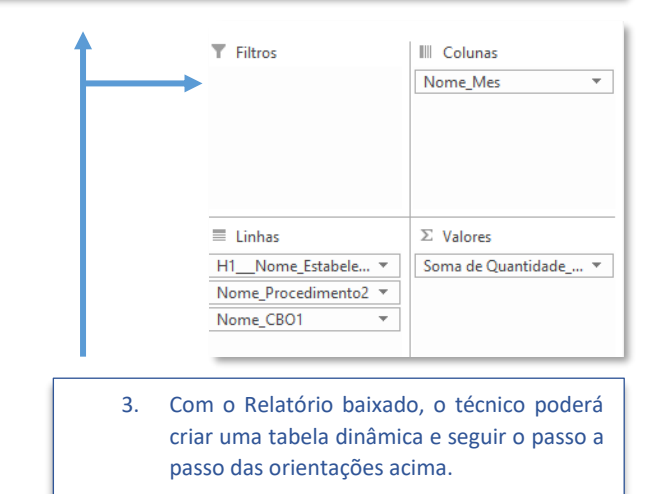

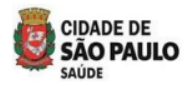

#### 3.3.10 Fluxo para extrair o relatório e calcular o indicador de monitoramento (M20 – RAST) -Centro De Referência Da Dor - Atividades Coletivas Por Categoria Profissional

| Pl                                                            | lataforma BI SIGA                                                                      | Avaliação do relatório                                                                                                    | Método de Cálculo                                                                                                    |
|---------------------------------------------------------------|----------------------------------------------------------------------------------------|----------------------------------------------------------------------------------------------------|----------------------------------------------------------------------------------------------------|
| Ace:                                                          | ssar o <u>BI SIGA (AT-02)</u>                                                          | Após baixar o relatório, o técnico deverá<br>avaliá-lo.                                                                                                    | Fórmula:                                                                                                    |
| Apliant<br>aval<br>indicional                                 | car filtro para o período de<br>liação (meses), conforme o<br>cador de monitoramento.  | A seguir, um exemplo de como realizar a<br>análise antes de avançar para a próxima etapa<br>do cálculo do indicador.                                                                                      | Resultado =<br>( <u>Numerador</u> ) x Fator de multiplicação (100)                                                                                                    |
| Apli<br>regi                                                  | car filtro da hierarquia da<br>ão (CRS/STS).                                           | <ul> <li>O técnico pode fazer uma tabela<br/>dinâmica a partir do relatório<br/>baivada</li> </ul>                                                                                                    | Exemplo:<br>Numerador (Total de grupos e matriciamentos<br>realizados por profissional (CBO) em CR Dor durante o<br>período de avaliação) - BISIGA (AT-02)): 367                |
| <ul> <li>Apli-<br/>unic</li> <li>Espe</li> <li>Dor</li> </ul> | car filtro para selecionar as<br>dades da Atenção<br>ecializada Ambulatorial (CR<br>). | <ul> <li>Na coluna, deixar os meses que<br/>serão avaliados.</li> </ul>                                                                                                    | Denominador (Total de grupos e matriciamentos por<br>profissional (CBO) em CR Dor durante o período de<br>avaliação, conforme o previsto no <u>contrato de gestão</u> ):<br>450 |
| <ul> <li>Filtr</li> <li>para</li> <li>in di</li> </ul>        | e os procedimentos elencados<br>a apuração, de acordo com o                            | <ul> <li>Na linha, deixar por CRS e<br/>procedimentos elencados e por<br/>profissional CBO.</li> </ul>                                                                                                    | Aplicação da fórmula:                                                                                                    |
| (M2                                                           | <u>20 – RAST)</u> .                                                                    | <ul> <li>Em Valores, quantidade de<br/>procedimento (soma).</li> </ul>                                                                                                    | Resultado = $\left(\frac{367}{450}\right) x 100$<br>Resultado = <b>81</b> , <b>56</b> %, dos grupos e                                                                           |
| ■ Expo<br>CSV                                                 | ortar o relatório no formato<br>' (ponto e vírgula)                                    | <b>Nota:</b> O técnico pode utilizar diferentes métodos de<br>avaliação. Este é apenas um exemplo para analisar<br>a produção de grupos e matriciamentos realizados<br>por profissional (CBO) nos CR Dor. | matriciamentos previstos por profissionais (CBO)<br>em CR Dor foram realizados.                                                                                                 |

| Parâmetros                                                                  |                                                                                                  |
|-----------------------------------------------------------------------------|--------------------------------------------------------------------------------------------------|
| Número Ano                                                                  | 1. Aplique os filtros conforme                                                                   |
| 2025                                                                        | orientado no passo acima.                                                                        |
| Nome Mes                                                                    |                                                                                                  |
| Janeiro                                                                     |                                                                                                  |
| H1 - Nome Nível 2                                                           |                                                                                                  |
| All                                                                         |                                                                                                  |
| H1 - Nome Nível 3                                                           |                                                                                                  |
| All                                                                         |                                                                                                  |
| H1 Name Nével 4                                                             | Ações - 🊱   14 4 1 de 2? 🕨 🕅   🔶   Localizar Próximo   🔛                                         |
|                                                                             | Abrir com o Construtor de es e Procedimentos por<br>Relatórios                                   |
|                                                                             | Novo Alerta da Dados                                                                             |
| Digite \$\$ para todos ou parte do nome do<br>Estabelecimento para pesquisa | Exportar Arquivo XML com dados de<br>relatórios                                                  |
| \$\$                                                                        | Ano: 2025<br>Mês: Janeiro CSV (delimitado por vírgulas)                                          |
|                                                                             | Hierarquia 1 Nivel 2:All<br>Hierarquia 1 Nivel 3:All PDF                                         |
| H1 - Nome Estabelecimento                                                   | Hierarquia 1 Nivel 4:All<br>Estabelecimento: Centro De Referencia<br>Excel entro De Referencia   |
| Centro De Referencia A Dor Cronica - 💌                                      | Dor Cronica Bom Retiro, Centro De<br>Dor Cronica Oeste, Cr Dor Cronica Arguivo TIFF              |
|                                                                             | Especialidade:All<br>Procedimento: Atendimento Fisiote<br>Word mento Individual En               |
| Nome Especialidade                                                          | Psicoterapia, Consulta De Protissi;<br>Consulta De Retorno Na Atenção Estore MHTMI (arquiso Web) |
| All                                                                         | Medicina Tradicional Chinesa, Ses / Moxa, Sessao D                                               |
| Digite \$\$ para todos ou parte do nome do                                  | Sessão De Imposição De Magun<br>Na Atencao Especializada. Teraoia Individual                     |
| procedimento para pesquisa                                                  |                                                                                                  |
| \$\$                                                                        | T                                                                                                |
| Nome Procedimento                                                           |                                                                                                  |
| Atendimento Fisioteranĝutico Nas Alt                                        |                                                                                                  |
| Atendimento i isioterapeduco Nas Ait                                        |                                                                                                  |
|                                                                             |                                                                                                  |
|                                                                             | 2. Após aplicar os filtros nos parâmetros,                                                       |
|                                                                             | aguarde o carregamento dos dados na                                                              |
|                                                                             |                                                                                                  |
|                                                                             | tela. Em seguida Clique em <b>'Ações'</b> ,                                                      |
|                                                                             | selecione <b>'Exportar'</b> e escolha o                                                          |
|                                                                             |                                                                                                  |
|                                                                             | formato 'CSV ponto e virgula'.                                                                   |
|                                                                             |                                                                                                  |

| Soma de Quantidade_Procedimento2                                     | Rótulo: 🔻 |
|----------------------------------------------------------------------|-----------|
| Rótulos de Linha 🛛 🕅                                                 | Janeiro   |
| Centro De Referencia Da Dor Cronica Bom Retiro                       | 385       |
| Atividade Educativa / Orientação Em Grupo Na Atenção Especializada   | 274       |
| Enfermeiro                                                           | 34        |
| Farmacêutico - Boticário, Farmacêutico Cosmetólogo, Farmacêutico De  | 54        |
| Fisioterapeuta - Cinesiólogo Fisioterapeuta, Fisioterapeuta Acupuntu | 48        |
| Psicólogos E Psicanalistas                                           | 55        |
| Terapeuta Ocupacional                                                | 83        |
| Oficina De Massagem/ Auto-Massagem                                   | 10        |
| Farmacêutico - Boticário, Farmacêutico Cosmetólogo, Farmacêutico De  | 10        |
| Prática Corporal / Atividade Física Em Grupo                         | 30        |
| Fisioterapeuta - Cinesiólogo Fisioterapeuta, Fisioterapeuta Acupuntu | 30        |
| 🗏 Terapia Em Grupo                                                   | 71        |
| Psicólogos E Psicanalistas                                           | 55        |
| Terapeuta Ocupacional                                                | 16        |
| Total Geral                                                          | 385       |

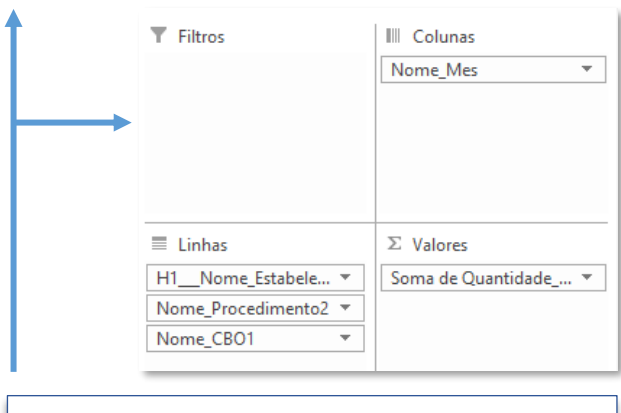

 Com o Relatório baixado, o técnico poderá criar uma tabela dinâmica e seguir o passo a passo das orientações acima.

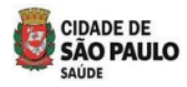

#### 3.3.11 Fluxo para extrair o relatório e calcular o indicador de monitoramento (M21 – RAST) -

#### CR POP TT - Consultas, Atendimentos Individuais Por Categoria Profissional

| Plataforma BI SIGA                                                                                                    | Avaliação do relatório                                                                                                    | Método de Cálculo                                                                                                    |
|----------------------------------------------------------------------------------------------------|----------------------------------------------------------------------------------------------------|----------------------------------------------------------------------------------------------------|
| <ul> <li>Acessar o <u>BI SIGA (AT-02)</u></li> </ul>                                                                    | Após baixar o relatório, o técnico deverá<br>avaliá-lo.                                                                                                    | Fórmula:                                                                                                    |
| <ul> <li>Aplicar filtro para o período de<br/>avaliação (meses), conforme o<br/>indicador de monitoramento.</li> </ul>  | A seguir, um exemplo de como realizar a<br>análise antes de avançar para a próxima etapa<br>do cálculo do indicador.                                                                                                    | Resultado =<br>( <u>Numerador</u> ) x Fator de multiplicação (100)                                                                                                    |
| <ul> <li>Aplicar filtro da hierarquia da<br/>região (CRS/STS).</li> </ul>                                               | <ul> <li>O técnico pode fazer uma tabela<br/>dinâmica a partir do relatório<br/>baixado.</li> </ul>                                                                                                    | Exemplo:<br>Numerador (Total de consultas e procedimentos<br>realizados por profissional (CBO) no CR POP TT durante<br>o período de avaliação) - <u>BI SIGA (AT-O2)</u> ): 148       |
| <ul> <li>Aplicar filtro para selecionar a<br/>unidade da Atenção Especializada<br/>Ambulatorial (CR POP TT).</li> </ul> | <ul> <li>Na coluna, deixar os meses que<br/>serão avaliados.</li> </ul>                                                                                                    | <b>Denominador</b> (Total de consultas e procedimentos por<br>profissional (CBO) no CR POP TT durante o período de<br>avaliação, conforme o previsto no <u>contrato de gestão</u> ): |
| <ul> <li>Filtre os procedimentos elencados<br/>para apuração, de acordo com o<br/>indicador de monitoramento</li> </ul> | <ul> <li>Na linha, deixar por unidade (CR POP<br/>TT), procedimentos elencados e por<br/>profissional CBO.</li> </ul>                                                                                                    | Aplicação da fórmula:                                                                                                    |
| <ul> <li><u>IMZI – KASTI</u>.</li> <li>Exportar o relatório no formato<br/>CSV (ponto e vírgula)</li> </ul>             | <ul> <li>✓ Em Valores, quantidade de procedimento (soma).</li> <li>Nota: O técnico pode utilizar diferentes métodos de avaliação. Este é apenas um exemplo para analisar a produção de consultas e procedimentos realizados por profissional (CBQ) no CR POP TT.</li> </ul> | Resultado = $\left(\frac{148}{200}\right) x 100$<br>Resultado = 74%, das consultas e procedimentos previstos por profissionais (CBO) no CR POP TT foram realizados.                  |

| Parâmetros                                                                                                    | 1 Anlinum og filturen somfarme                                                                                                    |                                                                                                    | = 2025                                                                     | 2025 Total                   | Total Gera |
|----------------------------------------------------------------------------------------------------|----------------------------------------------------------------------------------------------------|----------------------------------------------------------------------------------------------------|----------------------------------------------------------------------------|------------------------------|------------|
| Número Ano                                                                                                    | 1. Aplique os flitros conforme                                                                                                    | Rótulos de Linha                                                                                                    | Janeiro                                                                    |                              |            |
| 2025                                                                                                    | orientado no passo acima.                                                                                                    | Cr Pop Transexuais E Travestis Janaina Lima                                                                                                    | 148                                                                        | 148                          | 148        |
| 2025                                                                                                    |                                                                                                    | Acompannamento De Usuario/A No Processo Transexualizado Exclusivamente<br>Accistore Social                                                                                                    | e Para Atei 148                                                            | 148                          | 148        |
| Nomo Mos                                                                                                    |                                                                                                    | Assistence poticiónio Formacôutico Cormotólogo, Formacôutico Do Mani                                                                                                    | 00<br>Inulação E 1                                                         | 00                           | 00         |
|                                                                                                    |                                                                                                    | Medico Endocrinologista E Matabologista                                                                                                    | 1                                                                          | 1                            | 1          |
| Fevereiro                                                                                                    |                                                                                                    | Psicólogos E Psicanalistas                                                                                                    | 58                                                                         | 58                           | 58         |
|                                                                                                    |                                                                                                    | Total Geral                                                                                                    | 148                                                                        | 148                          | 148        |
| H1 - Nome Nível 2                                                                                                    |                                                                                                    |                                                                                                    |                                                                            |                              |            |
| All                                                                                                    |                                                                                                    |                                                                                                    |                                                                            |                              |            |
| H1 - Nome Nível 3<br>All<br>H1 - Nome Nível 4<br>All<br>Digite \$\$ para todos ou parte do nome do<br>Estabelecimento para pesquisa<br>\$\$<br>H1 - Nome Estabelecimento<br>Hosp Dia Flavio Giannotti - Radiologi: ♥<br>Nome Especialidade<br>All<br>Digite \$\$ para todos ou parte do nome do<br>procedimento para pesquisa<br>\$\$<br>Nome Procedimento<br>All | Image: Sector and Constructor de Relations       Se Procedimentos por leators         Novo Alerta da Dados       Arquivo XML com dados de relations         Tagos Sociedados       Arquivo XML com dados de relations         Tagos Sociedados       CSV (delimitado por virgulas)         Porte       CSV (delimitado por virgulas)         Porte       Escola         Escolacionados       CSV (delimitado por virgulas)         Porte       Escola         Escolacionados       CSV (delimitado por virgulas)         Porte       Escola         Escolacionados       Mertado por virgulas)         Porte       Escola         Escoladoscientento All       Mertado (arquivo Melo)         Escoladoscientento All       Mertado (arquivo Melo)         Escoladoscientento All       Mertado (arquivo Melo)         Marce Mertado Science (arquivo Science)       Mertado (arquivo Melo)         Marce Mertado Science (arquivo Science)       Mertado (arquivo Melo)         Marce Mertado Science (arquivo Science)       Mertado (arquivo Melo)         Marce Mertado Science (arquivo Science)       Mertado (arquivo Melo)         Marce Mertado Science (arquivo Science)       Mertado Science (arquivo Melo)         Marce Mertado Science (arquivo Science)       Mertado Science (arquivo Melo)         Marce Mertad | ▼ Filtros          ■ Linhas         ■ Linhas         H1_Nome_Estabele ▼         Nome_Procedimento2 ▼         Nome_CB01 ▼         0s, na         es',         3.         Com o Relatório baixado, uma tabela dinâmica e segorientações acima. | IIII Colunas<br>Nome_Mes ∑ Valores Soma de Quar o técnico p guir o passo a | ntidade_<br>oderá<br>a passo | ¥          |
|                                                                                                    | selecione <b>'Exportar</b> ' e escolha formato <b>'CSV ponto e vírgula'</b> .                                                                                                    | 0                                                                                                    |                                                                            |                              |            |

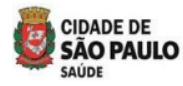

#### 3.3.12 Fluxo para extrair o relatório e calcular o indicador de monitoramento (M22 – RAST) -

#### CR POP TT - Atividades Coletivas Por Categoria Profissional

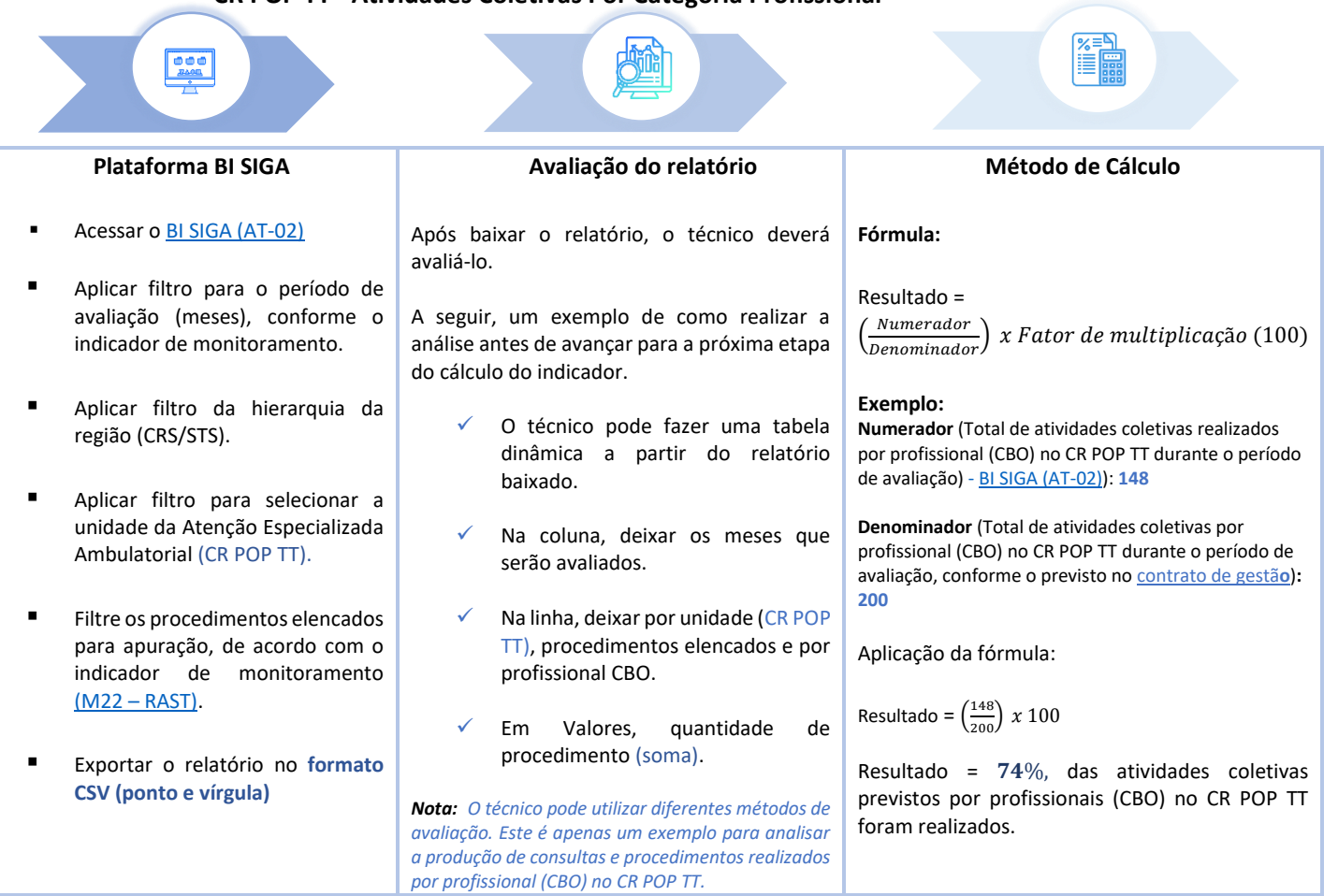

| Parâmetros                                                                  |                                                                                                    |                                                                                     | <b>□ 2024</b> |
|-----------------------------------------------------------------------------|----------------------------------------------------------------------------------------------------|-------------------------------------------------------------------------------------|---------------|
| Número Ano                                                                  | 1. Aplique os filtros conforme                                                                                                    | Rótulos de Linha 🦵                                                                  | Julho         |
| 2025                                                                        | orientado no passo acima.                                                                                                    | Cr Pop Transexuais E Travestis Janaina Lima                                         | 12            |
|                                                                             |                                                                                                    | Atividade Educativa / Orientação Em Grupo Na Atenção Especializada                  | 12            |
| Nome Mes                                                                    |                                                                                                    | Farmacêutico - Boticário, Farmacêutico Cosmetólogo, Farmacêutico De Manipulação, Fa | ı 4           |
| Fevereiro 🗸                                                                 |                                                                                                    | Medico Endocrinologista E Metabologista                                             | 2             |
|                                                                             |                                                                                                    | Psicologos E Psicanalistas                                                          | 6             |
| H1 - Nome Nível 2                                                           |                                                                                                    | Total Geral                                                                         | 12            |
| All                                                                         | <b>←</b>                                                                                                    |                                                                                     |               |
| H1 - Nome Nível 3                                                           |                                                                                                    |                                                                                     |               |
| All                                                                         |                                                                                                    | ▼ Filtros III Colunas                                                               |               |
| H1 - Nome Nível 4                                                           | Ações • 😧   14 4 1 de 2? 🕨 🕅   4 1 Localizar                                                                                                    | Nome_Mes                                                                            |               |
|                                                                             | Relatórios es e Procedimentos por                                                                                                    |                                                                                     |               |
|                                                                             | Novo Alerta da Dados                                                                                                    |                                                                                     |               |
| Digite \$\$ para todos ou parte do nome do<br>Estabelecimento para pesquisa | Exportar  Arquivo XML com dados de ritios Selecionados.                                                                                                    |                                                                                     |               |
|                                                                             | Ano: 2025<br>Mês: Fevereiro CSV (delimitado por vírgulas)                                                                                                    |                                                                                     |               |
| ΨΨ                                                                          | Hierarquia 1 Nivel 2:All<br>Hierarquia 1 Nivel 3:All PDF                                                                                                    |                                                                                     |               |
| H1 - Nome Estabelecimento                                                   | Hierarquia 1 Nivel 4:All<br>Estabelecimento: Hosp Dia Flavio<br>Excel anno                                                                                                    |                                                                                     |               |
| Hosp Dia Flavio Giannotti - Radiologi; 💌                                    | Mateus - Dr Henrique C Goncalves - Arquivo TIFF                                                                                                    | $\equiv$ Linhas $\Sigma$ Valores                                                    |               |
|                                                                             | Procedimento:All<br>Data da Extração:10/03/2025 17:30 Word                                                                                                    | H1 Nome Estabele 🔻 Soma de Quantidad                                                | de 🔻          |
| Nome Especialidade                                                          | MHTML (arquivo Web)                                                                                                    | Nerre Describerente2 =                                                              |               |
| All                                                                         | H1 Nome Nivel 3 Estabelecimento CSV ponto e virgula                                                                                                    | Nome_Procedimento2 *                                                                |               |
|                                                                             | and Dave No. 2 Advance Part Description of the Contract of the Contract of the | Nome_CBO1 🔻                                                                         |               |
| Digite \$\$ para todos ou parte do nome do<br>procedimento para pesquisa    |                                                                                                    |                                                                                     |               |
| ¢¢                                                                          | T T                                                                                                    |                                                                                     |               |
| 44                                                                          |                                                                                                    |                                                                                     |               |
| Nome Procedimento                                                           |                                                                                                    | <ol> <li>Com o Relatório baixado, o técnico pode</li> </ol>                         | rá criar      |
| All                                                                         | •                                                                                                    | uma tabela dinâmica e seguir o passo a pa                                           | asso das      |
|                                                                             | 2. Após aplicar os filtros nos parâmeti                                                                                                    | ros. arientações asima                                                              |               |
|                                                                             | aguardo o carrogamento das dadas                                                                                                    | unentações acima.                                                                   |               |
|                                                                             | aguarde o carregamento dos dados                                                                                                    | >IId                                                                                |               |
|                                                                             | tela. Em seguida Clique em 'Açõ                                                                                                    | es',                                                                                |               |
|                                                                             | selecione <b>'Exportar'</b> e escolha                                                                                                    | 0                                                                                   |               |
|                                                                             | formato (CSV ponto e vírgula)                                                                                                    |                                                                                     |               |
|                                                                             | iorniato Cov ponto e virguia .                                                                                                    |                                                                                     |               |

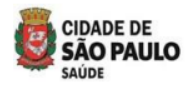

## Referência:

Diretrizes Operacionais da Atenção Especializada Ambulatorial (AEA)- site da SMS pagina da AEA -

https://capital.sp.gov.br/documents/d/saude/documento\_diretrizes\_atencao\_especializada\_2 024-v5-pdf

<u>Classificação Porte Cirúrgico AIH e Procedimentos -site da SMS pagina da AEA</u> <u>BPAhttps://capital.sp.gov.br/documents/d/saude/portes-cirurgicos-aih-bpa-publicacao-25-02-pdf</u>

Inshttps://www.prefeitura.sp.gov.br/cidade/secretarias/upload/saude/crdor\_v5\_2.pdftruti vo do <u>Centro de Referência da Dor Crônica</u>

Instrutivo do <u>Centro de Referência de Saúde Integral para a População de Travestis e</u> <u>Transexuais- site da</u> <u>SMShttps://capital.sp.gov.br/documents/d/saude/instrutivo\_cr\_pop\_tt\_09\_2024-pdf</u>

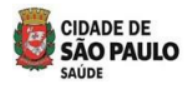

# Expediente

## **Prefeito:**

**Ricardo Luis Reis Nunes** 

## Secretário:

Dr. Luiz Carlos Zamarco

### Secretário-adjunto:

Maurício Serpa

## Chefe de Gabinete:

Luiz Artur Vieira Caldeira

## Chefe Administrativo de

## Comunicação:

Jonathan Muniz

## SEABEVS:

Sandra Sabino Fonseca

## CAB:

Giselle Cacherik

## DAE:

Lucia Helena de Azevedo

## Equipe Técnica:

Eliziane Rosa Rocha Janice Olivia Galvane

## **REVISÃO:**

Lucia Helena de Azevedo